Oracle Maximum Availability Architecture

# Operational Considerations and Troubleshooting for Oracle Enterprise Manager 12.1.0.4

ORACLE WHITE PAPER | OCTOBER 2014

## Contents

| Introduction                                              | 1  |
|-----------------------------------------------------------|----|
| Infrastructure Components                                 | 1  |
| Oracle Management Service (OMS)                           | 1  |
| Systems and Services                                      | 1  |
| Oracle Management Agent                                   | 2  |
| Oracle Management Repository                              | 2  |
| Oracle Management Plug-ins                                | 2  |
| Enterprise Manager Cloud Control Console                  | 2  |
| EM CLI                                                    | 3  |
| Diagnostic Tools                                          | 3  |
| EMDIAG                                                    | 3  |
| Best Practices Configuration                              | 3  |
| Staffing Recommendations                                  | 4  |
| Administrator Responsibilities                            | 4  |
| Maximum Availability                                      | 5  |
| Oracle Management Service Backups                         | 5  |
| Management Repository Backups                             | 5  |
| Management Agent Backups                                  | 7  |
| Increased High Availability and Disaster Recovery Options | 8  |
| Notifications                                             | 9  |
| Out-of-Band Notifications                                 | 9  |
| Patching                                                  | 10 |

| Agent Patching                 | 10 |
|--------------------------------|----|
| Repository Patching            | 11 |
| OMS Patching                   | 11 |
| Plug-ins                       | 11 |
| Audit Log Data                 | 12 |
| Maintaining Enterprise Manager | 13 |
| Availability                   | 14 |
| Oracle Management Service      | 15 |
| Repository Database            | 15 |
| Agent Availability             | 19 |
| General Availability           | 20 |
| EM Internal Subsystems         | 21 |
| DBMS Scheduler                 | 21 |
| Database Advanced Queuing (AQ) | 22 |
| Notification Subsystem         | 26 |
| Task Subsystem                 | 28 |
| EM Job System                  | 30 |
| Agent Health                   | 32 |
| Events and Incidents           | 34 |
| Log & Trace Files              | 36 |
| Incident Files                 | 37 |
| OMS Incident Files             | 37 |
| Agent Incident Files           | 38 |

Troubleshooting

## Conclusion

.

38

## Introduction

There are many areas that need to be discussed when talking about managing Enterprise Manager in a data center. Some of these are as follows:

- » Recommendations for staffing roles and responsibilities for EM administration
- » Understanding the components that make up an EM environment
- » Backing up and monitoring EM itself
- » Maintaining a healthy EM system
- » Patching the EM components
- » Troubleshooting and diagnosing guidelines

This whitepaper will help define administrator requirements and responsibilities, and guide you in setting up the proper monitoring and maintenance activities to keep Oracle Enterprise Manager 12c healthy.

#### Infrastructure Components

#### Oracle Management Service (OMS)

The Oracle Management Service performs several important tasks in an EM environment. It is the web-based application that communicates with the Oracle Management Agents and Oracle Management Plug-ins to discover, monitor and manage targets as well as store the information in the Oracle Management Repository. It is also responsible for running the user interface for the Enterprise Manager Cloud Control Console.

#### Systems and Services

In EM, an application can be modeled as a service that runs on a group of targets called a system. A system is created to define the infrastructure required to host a specific application. Then, the application can be defined as a service allowing monitoring and management of the application. Out of the box, the EM components are combined into a system called "Management Services and Repository". Services have been created on this system for specific functions within EM itself as described below.

#### EM Jobs Service

The EM Jobs Service is a service using the Management Services and Repository system and consists of all components required for the EM jobs to function properly. The availability of the EM Jobs System as a whole depends on the availability of each of the underlying components defined in this service.

#### EM Console Service

The EM Console Service is a service using the Management Services and Repository system and consists of all components required for the EM Console to function properly. The availability of the EM Console System as a whole depends on the availability of each of the underlying components defined in this service as well as a defined "EM Console Service Test" and the "EM Management Beacon".

#### Oracle Management Agent

The Oracle Management Agent is deployed on each host to be managed by an EM environment. It is responsible for managing and monitoring all of the targets on that host (including the host itself) and communicating all information to the Oracle Management Service.

## Oracle Management Repository

The Oracle Management Repository is used for storing all of the data received from the Oracle Management Agents. It organizes the data so that the Oracle Management Service can retrieve it and display it in the Enterprise Manager Cloud Control Console.

## Oracle Management Plug-ins

The core Enterprise Manager Cloud Control features for managing and monitoring the different Oracle components are now provided via separate components called plug-ins. This allows the flexibility of updating EM with the latest product releases for one or more component releases without having to upgrade to a later Cloud Control release. These provide a more "pluggable" framework.

#### Enterprise Manager Cloud Control Console

The Enterprise Manager Cloud Control Console is the user interface that provides one central location for monitoring and administrating an entire environment.

Below is a picture of a typical environment showing how each of the above components interact.

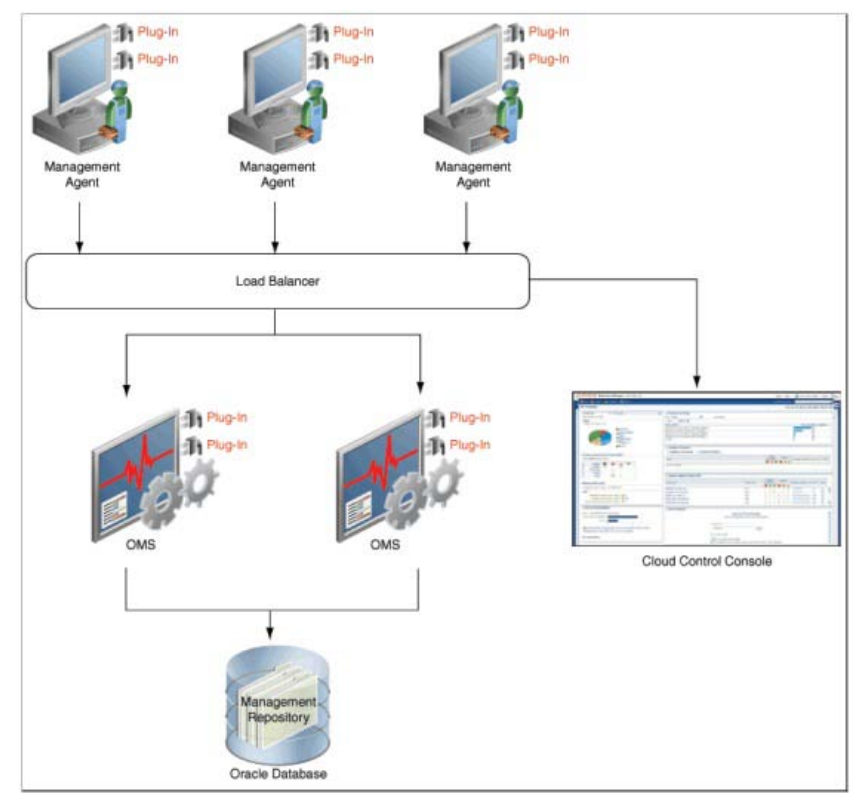

Figure 1: EM Components

## EM CLI

EM CLI is the Enterprise Manager Command Line Interface. Not only can this interface be executed from an operating system console, it also allows administrators to run many EM commands via scripts and thereby allows the customers to create workflow based on their business needs. Using this interface, you can do many things such as manage credentials, define service targets, templates and setup incidents. For more information about using EM CLI refer to the <u>Oracle Enterprise Manager</u> <u>Cloud Control Documentation</u>.

## **Diagnostic Tools**

## EMDIAG

The EMDIAG Toolkit is a set of utilities that collect data from Cloud Control OMS, Repository and Agents to assist in troubleshooting and maintenance. EMDIAG consists of REPVFY, OMSVFY and AGTVFY Tools. Many of the recommendations in this whitepaper will utilize the EMDIAG tools. See EMDIAG Troubleshooting Kits Master Index [421053.1] for more information.

## REPVFY

The EMDIAG REPVFY 12c kit is designed to collect data from a Cloud Control Management Repository 12c to assist in the diagnosis and correction of Cloud Control issues. For detailed installation instructions see <u>EMDIAG REPVFY Kit for Cloud Control 12c - Download, Install/De-Install</u> and Upgrade [ID 1426973.1]. For details on utilizing REPVFY see <u>EMDIAG Repvfy 12c Kit - How to</u> <u>Use the Repvfy 12c kit [ID 1427365.1]</u>.

## OMSVFY

OMSVFY is installed on each OMS server and collects data on the OMS configuration and patches. There are also several utilities available to help in searching log files, zipping the files for transfer to support, and identifying trouble areas on the OMS. See note <u>EMDIAG Omsvfy 12c Kit - Download and Install [ID 1374450.1]</u> for detailed installation instructions.

## AGTVFY

AGTVFY gets installed on the each Agent server. This is a good component to become familiar with and use when troubleshooting agent issues. For detailed install instructions see <u>EMDIAG Agtvfy 12c</u> <u>Kit - Download and Install [ID 1374441.1]</u>.

## **Best Practices Configuration**

Enterprise Manager 12c Cloud Control is an enterprise application that manages and monitors the infrastructure in your environment as well as the applications running on top of that infrastructure. The system itself requires some care and feeding to ensure that it is performing properly and that the data available is timely and accurate. One of the most common questions is who should manage EM and how much effort will it require. This all depends on what functions you plan to leverage, how critical the targets are, and the size of the environment.

#### Staffing Recommendations

As EM is very broad application on its own therefore, the recommendation is to have at least 2 people trained and responsible for managing EM who know the system very well and maintain its health. Depending on the size and scope of your environment, this may be 2-4 people who spend 25-50% of their time on EM. This ensures backup coverage during vacation or extended illnesses. Someone with knowledge of Oracle Database and WebLogic Server is extremely helpful as these are the main backbones of EM; however they also need to understand your entire enterprise. Integration into authentication and ticketing systems, placement in network/firewall rules, configuration of the Software Load Balancer, segregation between support groups and organizations are all areas where the EM Administrator will be required to interface during initial setup and continued operations. For further details on EM best practices, refer to the note Oracle Enterprise Manager 12.1.0.4 Configuration Best Practices [1929586.1].

#### Administrator Responsibilities

Implementing EM and managing an enterprise will require involvement from various teams. Companies divide the roles and responsibilities differently based on the size of the implementations and the different data center responsibilities. There needs to be a well defined, agreed upon list of tasks that identifies the individual or team responsible for particular tasks. This is often referred to as a RACI diagram (Responsible, Accountable, Consulted and Informed). The EM Administrator should own architecture and installation, overall agent deployment procedures, agent patching procedures, OMS patching and user administration. It is also important for the EM Administrator to know the baseline functionality and performance of their EM environment to more easily identify existing or pending problems. Knowing the baseline environment consists of two items. The first item is to understand and document the architecture of the environment (i.e. topology, key components). This will help in understanding the impact of any architecture change. The second item is for the EM Administrator to understand the normal baseline operations of the environment. This consists of understanding the environment and the expected load (i.e. how much data to expect in a day). Things like deploying agents, discovering targets, solving agent issues and solving target availability can all be delegated to target owners. The RACI diagram below is an example of defining this responsibility and is a starting point for your organization to define the roles and responsibilities in your environment even if multiple roles are performed by the same person.

| Task                                   | Responsible                                         | Accountable | Consulted                                 | Informed |
|----------------------------------------|-----------------------------------------------------|-------------|-------------------------------------------|----------|
| Define Monitoring Requirements         | Target Owners,<br>Infrastructure<br>Teams, EM Admin | EM Admin    |                                           |          |
| Installation planning and architecture | EM Admin                                            | EM Admin    | Target Owners,<br>Infrastructure<br>Teams |          |
| Installation and Configuration of EM   | EM Admin                                            | EM Admin    |                                           |          |

#### TABLE 1: ENTERPRISE MANAGER 12C RACI

| Defining Agent deployment and patching procedures and processes | EM Admin                   | EM Admin      |               | Target Owners |
|-----------------------------------------------------------------|----------------------------|---------------|---------------|---------------|
| Security and User Administration                                | EM Admin/Security<br>Admin | EM Admin      |               |               |
| Admin Group Creation                                            | EM Admin                   | EM Admin      | Target Owners |               |
| Agent Deployment (can be performed by target owners)            | Target Owners              | Target Owners | EM Admin      |               |
| Agent Patching (can be performed by target owners)              | Target Owners              | Target Owners | EM Admin      |               |
| Target Configuration and Availability                           | Target Owners              | Target Owners |               |               |
| Agent Troubleshooting                                           | Target Owners, EM<br>Admin | EM Admin      |               |               |
| Target Troubleshooting                                          | Target Owners              | Target Owners | EM Admin      |               |
| Weekly/Monthly/Quarterly Maintenance                            | EM Admin                   | EM Admin      |               | Target Owners |
| OMS Patching                                                    | EM Admin                   | EM Admin      |               | Target Owners |

## Maximum Availability

Since EM plays an important role in managing and monitoring the enterprise environment, it is important to ensure that the environment is configured for maximum availability. This includes regular backups as well as architecting the environment for disaster recovery. The <u>Oracle Enterprise Manager</u> <u>Cloud Control Advanced Installation and Configuration Guide</u> provides details on backing up the Enterprise Manager environment. As part of an overall backup strategy, it is important to take regular backups as well as backups before any patching or plugin update is applied for the following:

#### Oracle Management Service Backups

Backups for the OMS should consist of the following:

- » Software Homes: filesystem level backup of the software homes and the Oracle inventory files whenever patches or patchsets are applied
- » Instance Homes/Administration Server/OMS Configuration: all of this information can be backed up by issuing the emctl export onfig oms command on each of the oms servers.

Refer to the <u>Oracle Enterprise Manager Cloud Control Advanced Installation and Configuration Guide</u> for further details on backing up the OMS server(s).

## Management Repository Backups

The backup strategies for the repository are the same as for the Oracle Database. This includes having the database in archivelog mode and performing regular hot backups with RMAN which consists of a full backup and then incremental backups. EM provides a simple way to setup database backups via the option for Oracle suggested backups. This backup strategy will create a full database backup followed by an incremental backup on each subsequent run. The database backup will be

recovered using these incremental backups thus creating a new full backup baseline. For further detail on the setup of Oracle Recommended Backups, refer to the <u>Oracle Database 2 Day DBA 11g Release</u> <u>2 (11.2)</u> document. The steps for configuring the backup in EM are documented below.

1. Click on Targets / Databases. Select the EM Repository database.

| ORACLE Enterprise Manager Goud Control 12:                               |                                    |        |                    |    | Seta    | • 96 • 1          | 51544  | - 19           | Lag Out            | Q   |
|--------------------------------------------------------------------------|------------------------------------|--------|--------------------|----|---------|-------------------|--------|----------------|--------------------|-----|
| 4 (preside + 👹 Japels + 🌟 (pointes + 🙁 Halpy +                           | Search Target Name +               |        |                    |    |         |                   |        |                |                    |     |
| Databases<br>Database Feetures +<br>New O Database Land May # Search Lat |                                    |        |                    |    | lage fo | Period Play 10, 2 | 013 10 | 105:38         | AH POT             | C   |
| izi Search<br>fvid Trane                                                 |                                    |        |                    |    |         |                   |        |                |                    |     |
| Ven - + Ad - Mitemore @Configer                                          |                                    |        |                    |    |         |                   |        |                |                    |     |
| Yune                                                                     | 7.94                               | Itatus | Target.<br>Version | 10 | 0       | Average Carella   | -      | Antes<br>Antes | r 25atan<br>Y<br>Q | 0   |
| > A face 3A                                                              | Chater Database i Physical Standby |        | 112434             |    | 4       |                   | 100    | 6              | 1 0                | 1   |
| > 2 hands                                                                | Chatter Catabase   Pottary         | 1.0    | 1123.3.5           | 6  | 1011    | 0                 | 1306   | 10010          | 2 0                | 197 |

Figure 1: Databases

- 2. From the database home page, click on Availability / Backup & Recovery / Schedule Backups...
- 3. On the Schedule Backup page, select the proper login credentials for the database owner under the Host Credentials section and then click on the push button Schedule Oracle-Suggested Backup

| ORACLE Enterprise Manager Oxyl Central 12:                                                                                                    |                                    |                                                                                                    | 34.0                                                                                                    |
|----------------------------------------------------------------------------------------------------|------------------------------------|----------------------------------------------------------------------------------------------------|----------------------------------------------------------------------------------------------------|
| Schedule Backup                                                                                                    |                                    |                                                                                                    | (anot)                                                                                                    |
| Oracle provides an automated backup strategy based in vivor dat and/or tage configuration. After                                                                                                    | where we are referred and set safe | mond Sachup strategy                                                                                                    | Parente de la constante de la constante de la |
| Oracle Supported Backup                                                                                                    |                                    | E-Backup Strateges                                                                                                    |                                                                                                    |
| Shekir a larkar ang Oakh a tinated larkar strangs                                                                                                    | Sheke Oak Scottellaha              | Oracle-suggested:                                                                                                    |                                                                                                    |
| The system of back up the artiste database. The database of the backed up on data and weatly intervals.                                                                                                    |                                    | Provides an out-of-the-box backup shared on the backup destination     Sints up-recovery unders for backup nanogenent                          |                                                                                                    |
| Customized Backup                                                                                                    |                                    | <ul> <li>Schedules incuring and executive backups</li> </ul>                                                                                   |                                                                                                    |
| Select the algorith) you want to back up.                                                                                                    | Scheluk Gateriant Sechar           | Automatic ballup hangement     Castanoed                                                                                                    |                                                                                                    |
| Strick Cutations     Teldemone     Stricken     ArchiveClaps     ArchiveClaps     Arch                                                                                                    |                                    | Specify the dipols to be leaded up     Oncore this or type backup destination     Overrols the default backup settings     Sphedule the backup |                                                                                                    |
| Host Credentials                                                                                                    |                                    |                                                                                                    |                                                                                                    |
| Saads speciality not<br>Cristenial () Performed () New<br>Atthicke<br>Onstantial Contential Content<br>Atthicke<br>Onstantial Content<br>Atthicke<br>Atthicke<br>Atthicke<br>Onstantial Content<br>Atthicke<br>Atthicke | inte<br>and<br>inte                |                                                                                                    | _                                                                                                    |
|                                                                                                    |                                    |                                                                                                    | (Cancel)                                                                                                    |

Figure 2: Schedule Backup

4. Select the destination media for the backup and click Next

| ORACLE Enterprise Manager: Ower Corest Do                                                                                                    |                               |
|----------------------------------------------------------------------------------------------------|-------------------------------|
| B C C C C C C C C C C C C C C C C C C C                                                                                                    |                               |
| Schedule Oracle Suggested Backup: Destination<br>Entropy Assess<br>India Foreign Oracle Suggested Backup                                                                                       | (Lanat) They Lat'+ (mod.)     |
| extraction reads for the tackup.     extraction reads for the tackup.     extraction reads for the tackup.     Top                                                                             |                               |
| (b) And Out and Two Two in the direct balance balance and anti-out lap for fact complete reasons, vise type to store after balance for an extended reasons, under foreigne to balance balance. | (General) Trave 1 at 4 (Reg.) |

## Figure 3: Backup Location

5. Set the backup settings for the backup based on the destination chosen above (a disk backup was selected for this example). Click **Next** 

| ORACLE Enterprise Manager Cloud Control 120                                                                                                    | 34 · 🖸                                                                        |
|----------------------------------------------------------------------------------------------------|-------------------------------------------------------------------------------|
| Construction Serbage Schwidze Sprease                                                                                                    |                                                                               |
| Schedule Oracle-Suggested Backup: Setup<br>Solidari Narray<br>Backup Strong: Oracle-Suggested Backup                                                                                                    | Cancel, Built, Berr 2 of 4 Negt                                               |
| Carly Eaclup<br>A full database copy will be performed during the first backup: Subsequently, an incremental backup to dak will be performed every day. The backups on dak will be retained on the<br>In any laws with the part day. | het yns dan dwayn perform a ful datalanar recovery or a point in the recovery |
| Deak Sectory as electo pacche<br>fuel Sectory Anno electo pacche<br>9 TUP de laceura y Anno electo pacche<br>9 TUP de laceura y Anno electo y la any time within the pact day are interved.                                          |                                                                               |
| > Incryption                                                                                                    |                                                                               |
| Return to Schedule Rectup                                                                                                    | Cercel Body Stop 2 of 4 Negt                                                  |

#### Figure 4: Oracle Suggested Backup

6. Select the day and time to start the backups. Click Next.

| ORACLE Enterprise Manager Cloud Control 12:                                                                                                    | be • 🖸                      |
|----------------------------------------------------------------------------------------------------|-----------------------------|
| 0-0-0                                                                                                    |                             |
| Destrution Setup Schedule Review                                                                                                    |                             |
| Schedule Oracle-Suggested Backup: Schedule                                                                                                    |                             |
| Bickar Davings Oracle Suggested Backup                                                                                                    | Canot Back Day 3 of 4 Hegt  |
| Daily Backup Time                                                                                                    |                             |
| Specify a date to start the backup. The first backup could be time consuming as it is a vivie database backup. Consider starting the backup view the database is least active. |                             |
| Barr Date May 12, 2013 By                                                                                                    |                             |
| (sample May 3, 2011)                                                                                                    |                             |
| Specify a time to start the backup. Consider starting the backup when the parabase is least active tilling the backup when the parabase is least active tilling.               |                             |
| Tone Jane (UTC-07/90) Canalle Mountain Tene (HDT)                                                                                                    |                             |
| Darly Backup Term 2 (1) (00 (1) (1) AM (1) PM                                                                                                    |                             |
| Return to Scheduler Backup                                                                                                    | Canal Bolk Ship 3 of 4 Hegt |

#### Figure 5: Backup Schedule

7. Review the backup details and if the information is correct, click Submit Job

| ORACLE Enterprise Manager Clout Control 12                                                                                                    |                                                                                                    | 96 - 9                             |
|----------------------------------------------------------------------------------------------------|----------------------------------------------------------------------------------------------------|------------------------------------|
| Destructor Setup Schedule Review                                                                                                    |                                                                                                    |                                    |
| Schedule Oracle Suggested Backup: Review<br>Database Naem35<br>Backup Drateger Oracle Suggested Backup                                                                                                    |                                                                                                    | Cancel Juck Step + 14 Submit 200   |
| Settings Destroit                                                                                                    | Disk     Took     A full database copy will be performed during the first backup. Subsequently, an incremental backup     to disk will be performed every day. The backups on disk will be retained so that you can always     perform a full database recovery or a point-in-time recovery to any time within the past day.     #FEA |                                    |
| RMAN Script<br>The RMM script below is prevated based on previous rep.4.                                                                                                    |                                                                                                    |                                    |
| Dely Sorpt<br>Ver, (<br>Jackste twervel ver, del, Jackup device type del);<br>resoure capy of database with top DRA400H_LIXEL_C);<br>backer capy of database with top DRA400H_LIXEL_C);<br>backer capy and database very open-1 for resource of capy or<br>) | nt tag (SAABCHY, LIFUS, J? GAMMAN)                                                                                                    |                                    |
| Return to Schedule Badual                                                                                                    |                                                                                                    | Cancel Back Step + of + Subset 340 |

#### Figure 6: Backup Review

#### Management Agent Backups

For the management agent, a reference agent should be maintained and kept current with patches so that if a management agent is lost, it can be reinstalled via cloning of this reference agent. Starting with the EM 12cR3 release, there is a new option available which will allow for the creation of a custom

'package' for an Agent-side plugin that includes any required patches and updates. With this feature, each deployment of that plugin to an Agent will deploy the updated version of that plugin. To create an updated/revised Agent-side plugin, follow these steps (for more details on this process, refer to the Oracle Enterprise Manager Cloud Control Administrator's Guide):

- 1. Update and patch one agent with all of the required changes
- 2. Run this EMCLI command to create the custom plugin version based on this modified agent:

\$ emcli create\_custom\_plugin\_update \
 -agent\_name="<patched agent name>" \

-plugin\_id="<internal ID of the plugin>"

3. To get the list of plugins and their ID's for an Agent, use this EMCLI command:

\$ emcli list\_plugins\_on\_agent - agent\_names="<patched agent name>"

Once this custom plugin is created, any push of that plugin( with that version) to the Agent will mean the custom updated plugin will be pushed.

Increased High Availability and Disaster Recovery Options

As the importance of Enterprise Manager grows, so do the availability requirements. For some customers, it is just not enough to have a single OMS monitoring their entire database or WebLogic infrastructure. There are additional HA configurations available to meet specific business requirements. The table below details the different degrees of high availability that can be implemented for Oracle Enterprise Manager. Additional information on High Availability configurations can be found in the Enterprise Manager Cloud Control 12c Advanced Installation and Configuration Guide.

TABLE 2: HIGH AVAILABILITY CONFIGURATIONS

| Level   | Description                                                                                  | Minimum<br>Nodes | Recommended<br>Nodes | Load Balancer<br>Requirements |
|---------|----------------------------------------------------------------------------------------------|------------------|----------------------|-------------------------------|
| Level 1 | OMS and Repository database each reside on their own host, no failover                       | 1                | 2                    | None                          |
| Level 2 | OMS installed on shared storage with VIP based failover. Database replicated with Data Guard | 2                | 4                    | None                          |
| Level 3 | OMS in Active/Active configuration. Database is using RAC + Data Guard                       | 3                | 5                    | Local load balancer           |

| Level 4 | OMS on the primary site in Active/Active<br>Configuration. Repository deployed using Oracle<br>RAC.<br>Duplicate hardware deployed at the standby site.<br>DR for OMS and Software Library using Storage<br>Replication between primary and standby sites.<br>Database DR using Oracle Data Guard.<br>Note: Level 4 is a MAA Best Practice, achieving<br>highest availability in the most cost effective,<br>simple architecture. | 4 | 8 | Required: Local load<br>balancer for each site<br>Optional: Global load<br>balancer |
|---------|----------------------------------------------------------------------------------------------------|---|---|-------------------------------------------------------------------------------------|
|---------|----------------------------------------------------------------------------------------------------|---|---|-------------------------------------------------------------------------------------|

## Notifications

To properly monitor your EM environment, you need to receive notifications on events, incidents and problems that occur on the infrastructure components. In addition to your standard notifications for Database, FMW and Host targets Oracle recommends you set up notifications for the EM infrastructure. To receive notifications on the OMS and Repository components that consist of your EM infrastructure create an Incident Rule Set specifically for these targets. The steps to do this are detailed in the section <u>Setting Up Your Incident Management Environment</u> of the Administrator's Guide. The best practice is to create a rule set for incoming Events on the OMS and Repository target that creates an incident and sends a notification (via e-mail, ticket or SNMP traps) to the EM Administrators for the categories listed below. The OMS and Repository target is an internal target type that will contain all of the EM components such as the infrastructure hosts, repository database, listeners, management services, etc. For the steps on how to create this rule set, refer to the My Oracle Support (MOS) note <u>Oracle Enterprise Manager 12.1.0.4 Configuration Best Practices [1929586.1]</u>.

| Category           | Filters                           | Actions                                 |
|--------------------|-----------------------------------|-----------------------------------------|
| Metric Alert       | Severity in Critical, Warning     | E-mail/Ticket EM Administrators         |
| Metric Alert       | All                               | If event open > 7 days, clear the event |
| Target Unreachable | Target Availability (Agent, Host) | E-mail/Ticket EM Administrators         |
| Target Down        | Target Availability.              | E-mail/Ticket EM Administrators         |
| High Availability  | Severity in Critical              | E-mail/Ticket EM Administrators         |
| Target Error       | Target Availability               | E-mail/Ticket EM Administrators         |

#### TABLE 3: INCIDENT RULE RECOMMENDATIONS

#### **Out-of-Band Notifications**

Out-of-Band Notifications for Enterprise Manager 12c can be configured to send an email or trigger a script when certain fatal conditions occur. This then allows the EM administrator to receive

notifications when there is a failure in an EM component. The notification is triggered in the following scenarios:

- » single OMS environment, if the OMS is down, but the Agent is up
- » multi-OMS environment, if all OMSes are down, but the Agent is up
- » if Repository database is unavailable (down, archive hung, listener down, etc)

Configure Out-of-Band Notifications by following the steps in note <u>How To Setup Out Of Bound Email</u> <u>Notification In 12c [1472854.1]</u>.

## Patching

As with any application regular patch maintenance is key. The recommended patches for Enterprise Manager Base OMS, Agent and various Plugins can be found and downloaded from My Oracle Support. Note that when searching for patches using the Recommended Patch Advisor, make sure you enter "Enterprise Manager 12.1.0.4.0" for the product to see the patches for the 12.1.0.4 version. Oracle recommends setting up a planned maintenance window for the EM environment. This window would provide time for regular patching and activities that may require downtime (i.e. plugin updates). A good recommendation is to schedule this planned maintenance on a quarterly basis and to check for the latest recommended patches at this same time (may vary according to the requirements of the individual companies). Note that the patching for the different components (i.e. agent) may be performed by different people or groups within your organization based on the roles and responsibilities as mentioned in <u>Table 1: Enterprise Manager 12c RACI</u> above. For additional information on guidelines for patching an Enterprise Manager environment, refer to these white papers: <u>Reducing Downtime While Patching Multi-OMS Environments</u> and <u>Oracle Enterprise Manager</u> Software Planned Maintenance.

## Agent Patching

Keeping the Enterprise Manager Agent patched is a critical component to efficient and accurate monitoring as the collection scripts reside in the agent. Using the automated patching feature in Enterprise Manager it is possible to create a patch plan from tested and approved agent patches, and deploy to many agents at one time or in batches. Recommended patches can be found by clicking **Enterprise / Provisioning & Patching / Patches & Updates** by selecting the **Recommended Patch Advisor**. Select **Enterprise Manager Base Platform – Agent** for the product, and the correct Release and Platform. Version 12.1.0.4 while testing this. For version 12.1.0.3, Normal Oracle Home preferred credentials must be set (or overridden during patching) for all Agent targets that will be patched via EM. In 12.1.0.4, the Agent uses its internal credentials to Patch itself making the setting of preferred credentials or specifying at run-time no longer required. The privileged credentials will need to be provided for any patch/upgrade requiring execution of the root.sh script if wanting EM to execute if as part of the patch apply. The user patching requires the Manage Target Patch and Patch Plan privileges Full step by step instructions can be found in the <u>Oracle Enterprise Manager Cloud Control Administrator's Guide</u>.

## Repository Patching

The recommended Database patches can be found on **My Oracle Support** /**Patches & Updates** by selecting the **Recommended Patch Advisor** and select Oracle Database for the product and the appropriate Release and Platform.

## OMS Patching

For the OMS, patches must be manually applied with OPatch or OPatchauto. Some patches require all OMS servers to be down during the application of any post-patch scripts. In multi-OMS environments, it is possible to shorten the patching cycle by following the procedure below:

- 1. shut down the 1st OMS
- 2. apply the patch
- 3. shutdown the remaining OMSes
- 4. run the post patch scripts
- 5. restart the 1st OMS to reduce downtime
- 6. patch the remaining OMS servers and then restart them

For further details on OMS patching see the <u>Oracle Enterprise Manager Cloud Control Administrator's</u> <u>Guide</u>. Oracle is now creating rolling OMS patches which provide even higher availability since all OMSes do not have to be shutdown to apply the patch but it can be applied in a rolling fashion. Not all patches are able to be rolling patches so it is important to check the individual patch README.txt file.

## Plug-ins

To make the Enterprise Manager 12c framework extensible, the plug-ins contain all the binaries needed for specific components; therefore each plug-in has its own ORACLE\_HOME on the OMS and sometimes the Agent. For example, a database plug-in is deployed on the OMS and Agent. The scripts that collect metrics from the database reside in the plug-in home. There will be plug-in specific patches for these components. They can be found in My Oracle Support by looking for Enterprise Manager for Oracle Database or Enterprise Manager for Fusion Apps, etc.. These patches also require that the OMS be shutdown during patching so it is a good idea to combine them in the same patching window as any OMS patch requiring downtime.

Starting with 12.1.0.4, the individual OMS-side plug-in bundles are being grouped into a System Patch each month. So for example, in June 2014 the System patch includes MOS, Cloud, DB, FA, FMW, SMF, and Siebel plug-ins. Non-required patches will be skipped during the application of the patch. For more details on plug-ins and how to maintain them, see the <u>Oracle Enterprise Manager Cloud</u> <u>Control Administrator's Guide</u>. For more information on the EM Patch Bundles and Patching EM: <u>Enterprise Manager 12.1.0.4.0 (PS3) Master Bundle Patch List (Doc ID 1900943.1)</u>

| Hunter/Name or Bug Number (Single)   Product or Panily (I                                                                                                    | diverced) Recommended Patch Advisor                                                                                                    |
|----------------------------------------------------------------------------------------------------|----------------------------------------------------------------------------------------------------|
|                                                                                                    |                                                                                                    |
|                                                                                                    |                                                                                                    |
| -ch for recommended patches for products and releases listed o                                                                                                    | r for combinations of products that you use together. Learn more about Recommended Patch Adv                                                   |
| and B                                                                                                    | Intern O                                                                                                    |
| End .                                                                                                    |                                                                                                    |
| Enterprise Manager Base Platform - Agent                                                                                                    | Runin OR materia more transuite AC. CC. CHE Canada +                                                                                           |
| Enterprise Manager for Oracle Database - OMS                                                                                                    | and OPA ensures, enune, sore framework, ACC, CCC, CHDB Conside)                                                                                |
|                                                                                                    | the second second second second second second second second second second second second second second second se                                |
| Enterprise Manager for Claud (Cloud Control, Plug-in, OEM, La                                                                                                    | ul, SSA, Consolidation Planner, OBaul, Fael, Milliad, Self Gennice, Virtualization, OVA)                                                       |
| Enterprise Hanager for Claud (Doud Control, Plug-in, CEM, La<br>Enterprise Hanager for Exadella - CMS                                                                                                    | el, SSA, Conceldator Planner, Obast, Pael, Milliad, Self Genice, Virtualizaton, OM                                                             |
| Enterprise Hanager for David (Dould Canthol, Plag-In, ODH, la<br>Enterprise Hanager for Exadella - OHS<br>Enterprise Hanager for Fusion Apps - OHS                                                                                                    | el, SSA, Conecidation Planner, Obasil, Pael, Millaeli, Self Genoce, Whalization, OlMI                                                          |
| Enterprise Manager for Claud (Cloud Cantrol, Plugier, ODH, Sa<br>Enterprise Manager for Exadela - OHS<br>Enterprise Manager for Asian Apps - OHS<br>Enterprise Manager for Asian Addewaver (Claud Control, Ori<br>Enterprise Manager for Asian Middlewaver (Claud Control, Ori | el, SSA, Conesidation Parver, CBaud, Feel, MNwed, Self Genice, Witaelaston, OMO<br>(Control, Nug-e, Md, ACP, ACH., MHD, ASCantrol, MMXControl) |
| Enterprise Manager for David (Doud Cantrol, Plug-in, ODH, Da<br>Enterprise Manager for Exadella - OME<br>Enterprise Manager for Asian Hiddenare (Doud Cantral, Gro<br>Enterprise Manager for Fusion Hiddenare - OME<br>Enterprise Manager for Fusion Hiddenare - OME           | ed, SSA, Coneoldation Parver, Dised, Mixed, Self Garvice, Virtualization, OMO                                                                  |

Figure 7: Patch Advisor

## Audit Log Data

Oracle always audits certain operations regardless of the database audit settings. This is referred to as Mandatory Auditing and the audit records are written to the operating system in the destination specified by the initialization parameter AUDIT\_FILE\_DEST.

Mandatory auditing includes these operations:

- » Database startup
- » SYSDBA and SYSOPER logins
- » Database shutdown

The OMS servers have an agent that resides on each of them. This agent logs into the repository every few minutes for self monitoring thereby causing an audit record for each login. Therefore, it is very important that the audit records are regularly archived and purged. The steps for doing this may vary according to a company's security requirements but a sample setup is provided below.

*Archive the audit data*. Archiving of the mandatory audit records from the operating system can be done via Oracle Audit Vault or tape/disk backups. For further details on using Oracle Audit Vault, refer to <u>Oracle Audit Vault Administrator's Guide</u>.

*Purge the records.* This can be done manually or via a purge job that performs the purge at a specified time interval. The recommendation is to setup a job that will purge the records at a specified time interval and is the example shown below. Note that purging a large audit trail can take time to complete so it is wise to schedule the job so that it runs during a time when the database is not too busy. For further details on the process and an explanation for each parameter used in the example, refer to the <u>Oracle Database Security Guide</u>.

#### 1. Initialize the audit trail cleanup operation.

```
SQL> begin
dbms_audit_mgmt.init_cleanup(
AUDIT_TRAIL_TYPE => DBMS_AUDIT_MGMT.AUDIT_TRAIL_ALL,
DEFAULT_CLEANUP_INTERVAL => 12);
end;
/
```

 Setup an archive timestamp for the audit records. The RAC\_INSTANCE\_NUMBER refers to the instance number when using a RAC database. This must be set for each instance in a RAC database since the mandatory audit records are stored on the operating system and therefore for each instance.

```
SQL> begin
DBMS_AUDIT_MGMT.SET_LAST_ARCHIVE_TIMESTAMP(
AUDIT_TRAIL_TYPE => DBMS_AUDIT_MGMT.AUDIT_TRAIL_OS,
LAST_ARCHIVE_TIME => TO_DATE('2013-07-29 09:00:00','YYYY-MM-DD HH:MI:SS'),
RAC_INSTANCE_NUMBER => 1);
END;
/
3. Create and schedule the purge job
SQL> BEGIN
DBMS_AUDIT_MGMT.CREATE_PURGE_JOB(
AUDIT_TRAIL_TYPE => DBMS_AUDIT_MGMT.AUDIT_TRAIL_ALL,
```

```
/

Maintaining Enterprise Manager

To ensure Enterprise Manager is configured and optimized properly, implementation planning should

take into account the <u>sizing recommendations</u> provided in the Oracle Enterprise Manager Cloud

Control Advanced Installation and Configuration Guide. Sizing is based on a combination of number of

agents, targets and concurrent users. After implementation, review the system sizing and usage on a

regular basis to account for system growth. Frequently review updates in <u>Information Center</u>:

Enterprise Manager Base Platform Release Cloud Control 12c [ID 1379818.2] to look for updates,
```

patches or known bugs that should be addressed.

AUDIT\_TRAIL\_PURGE\_INTERVAL => 12,

USE\_LAST\_ARCH\_TIMESTAMP => TRUE);

AUDIT\_TRAIL\_PURGE\_NAME => 'Standard\_Audit\_Trail\_Cleanup',

The OMS servers process incoming and outgoing tasks. The incoming tasks are telemetry data and alert information coming in from the agents. A problem occurs if there is more data coming in than the network can handle. This is seen via the following:

- » Network statistics (bandwidth/IO throughput/collisions)
- » Loader backlog

END;

» Job backlog (only if there is a backlog and a low number of available threads)

The outgoing tasks are created when the OMS sends requests out to the agents (config updates and job/tasks to perform on the managed targets) and when the OMS processes and sends out the

notifications. To detect if an OMS server is having a bottleneck with outgoing tasks, look for the following:

- » A job backlog even though a significant number of jobs are processed (sufficient throughput)
- » Notification backlog even though there is a significant 'churn' on getting stuff out.

An additional OMS may need to be added into an environment based on the following situations. Note that the more incoming/outgoing stress on the system, the more likely the need for an additional OMS.

- » load (number of agents and number of Admins) and whether or not that load is increasing
- » backlog for incoming or outgoing tasks (as discussed above)

In addition to proper sizing and configuration, there are a few areas that should be checked on a regular basis using the EM Cloud Control Console itself as well as EMDIAG. Both of these tools provide a good way to make sure any issues that occur in the EM components can be identified and resolved. Below are the recommended tasks and frequency to maintain a healthy Enterprise Manager environment. The need to review the daily tasks should lessen as proper notifications and incidents are setup and the EM Admin has established a good baseline and understanding of the data components.

| Task                                                                                                    | Daily | Biweekly | Monthly | Quarterly |
|----------------------------------------------------------------------------------------------------|-------|----------|---------|-----------|
| Review critical EM component availability                                                                                                    | х     |          |         |           |
| Review events, incidents and problems for EM related infrastructure                                                                                                    | х     |          |         |           |
| Review <u>overall health of the system</u> including the job system, backlog, load, notifications and task performance                                                                    | x     |          |         |           |
| Review <u>Agent issues</u> for obvious problems (i.e. large percentage of agents with an unreachable status)                                                                              | x     |          |         |           |
| Review Agent issues (deeper /more detailed review of agents with consistent or continual problems)                                                                                        |       | х        |         |           |
| Review metric trending for anything out of bounds                                                                                                    |       | х        |         |           |
| Evaluate database (performance, sizing, fragmentation)                                                                                                    |       |          | х       |           |
| Check for updates in <u>Self Update</u> (plug-ins, connectors, agents, etc.) Note that there is an out-of-box ruleset that will provide notification for the availability of new updates. |       |          |         | x         |
| Check for recommended patches                                                                                                    |       |          |         | х         |

#### TABLE 4: RECOMMENDED MAINTENANCE TAS KS

#### Availability

When confirming the health of the EM 12c environment the first place to start is to verify the status of the key components that make up this environment. Enterprise Manager is dependent upon many components for a complete working system. The Repository database, OMS, Console and PBS

services, WebLogic servers all have to be available for EM to function properly. A key component that is down could impact performance as well as availability. The goal is to keep the infrastructure components in an available status and to resolve any critical errors occurring in each one

#### Oracle Management Service

The **Management Services** page provides a more detailed status of the OMS services. In Cloud Control, click on **Setup / Manage Cloud Control / Management Services**.

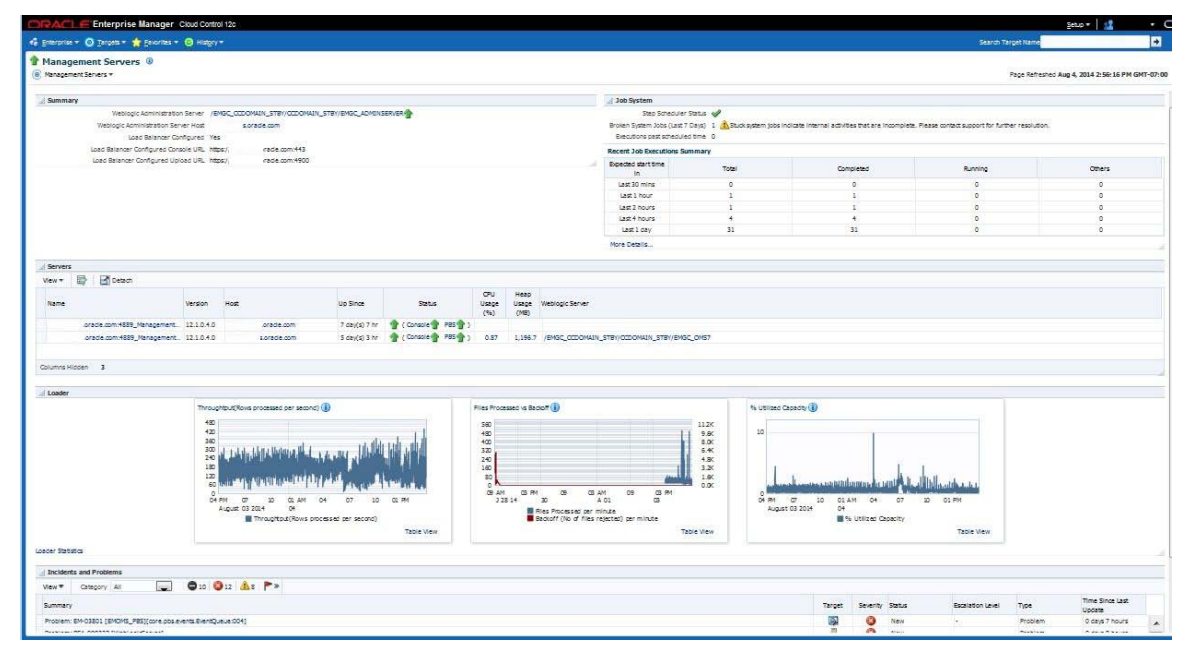

Figure 8: Manage Cloud Control Management Services

The figures above show the information about the Management Services running in Normal mode and in Stand-by mode (if applicable). In version 12.1.0.4, this page will show additional details such as a summary of the job executions, graphs showing loader performance and any open incidents. Verify that the Management Services in Normal mode show an Up status, including the status of the Console and Platform Background Service (PBS) for each Management Service.

## Repository Database

Verify the status of the Repository database and underlying instances in the case of a RAC database. Click on **Setup / Manage Cloud Control / Repository**. Under the **Repository Details** section, click on the name of the Database or Cluster Database.

| Enterprise 👻 💿 Iargets 👻 🌟 Favorites 👻 🥝 History 👻<br>Management Services and Repository 🔞 |             |                |                                 |
|--------------------------------------------------------------------------------------------|-------------|----------------|---------------------------------|
| OMS and Re                                                                                 | epository * | •              |                                 |
| Repository                                                                                 | Metrics     | Schema         |                                 |
| Repository                                                                                 | / Details   |                |                                 |
|                                                                                            |             | Cluster Databa | se .us.oracle.com               |
|                                                                                            |             | Versi          | on 11.2.0.4.0                   |
|                                                                                            |             | Archive Mo     | de On                           |
|                                                                                            |             | Flashback Mo   | de On                           |
|                                                                                            |             | Last Back      | up Jul 31, 2014 11:11:12 AM PDT |
|                                                                                            |             | Space Us       | ed 6.589 GB of7.158 GB          |
|                                                                                            |             | 2 2 2 2 3      | (B)                             |

Figure 9: Manage Cloud Control Repository

In the case of a standalone database, the Status section will show the Up Time for the database. On the target menu bar, click on **Availability / High Availability Console**. On this page, the status of the database should show Up.

In the case of a RAC cluster database, the Status section will show the number of Instances for this database and the status summary. Further down on this page under the Instances section, verify that each instance is in a "good" status. also It is also possible to view the status of the cluster database by clicking on **Availability / High Availability Console**. If implemented with Level 3 or Level 4 High Availability, also validate the standby status in the High Availability Console.

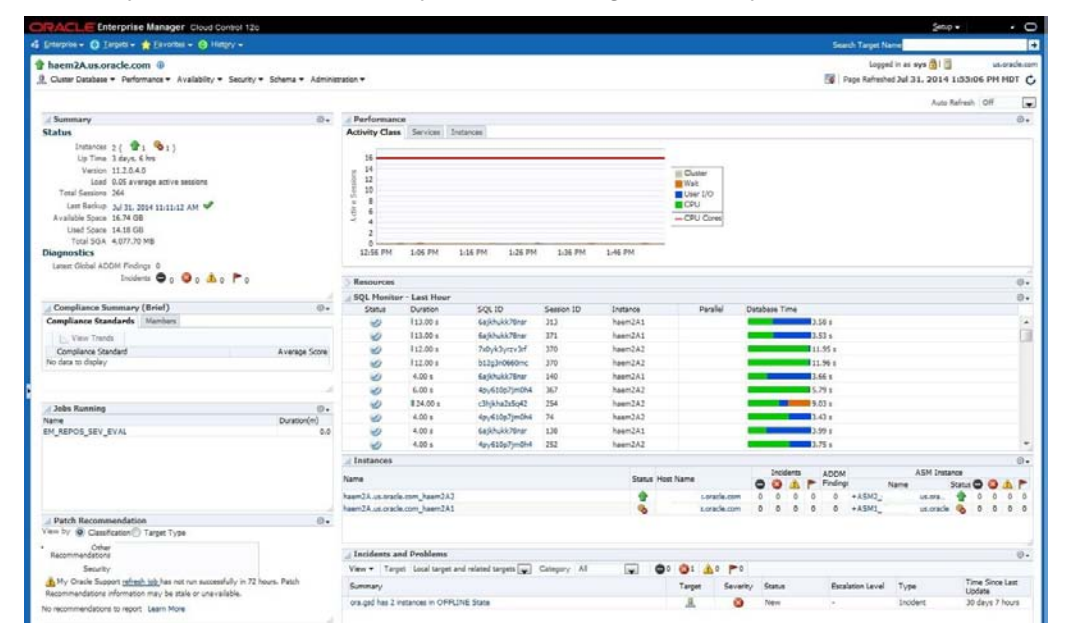

Figure 10: High Availability Console

EM version 12.1.0.4 now provides more details on the OMS and Repository target page. It includes three tabs of information called Repository, Metrics, and Schema. Each tab includes the following data:

## Repository

This page provides details about the repository database including the following:

- » Configuration Details
- » Initialization Parameters
- » Incidents
- » Repository Job Status
- » Collection Performance
- » Metric Rollup Performance

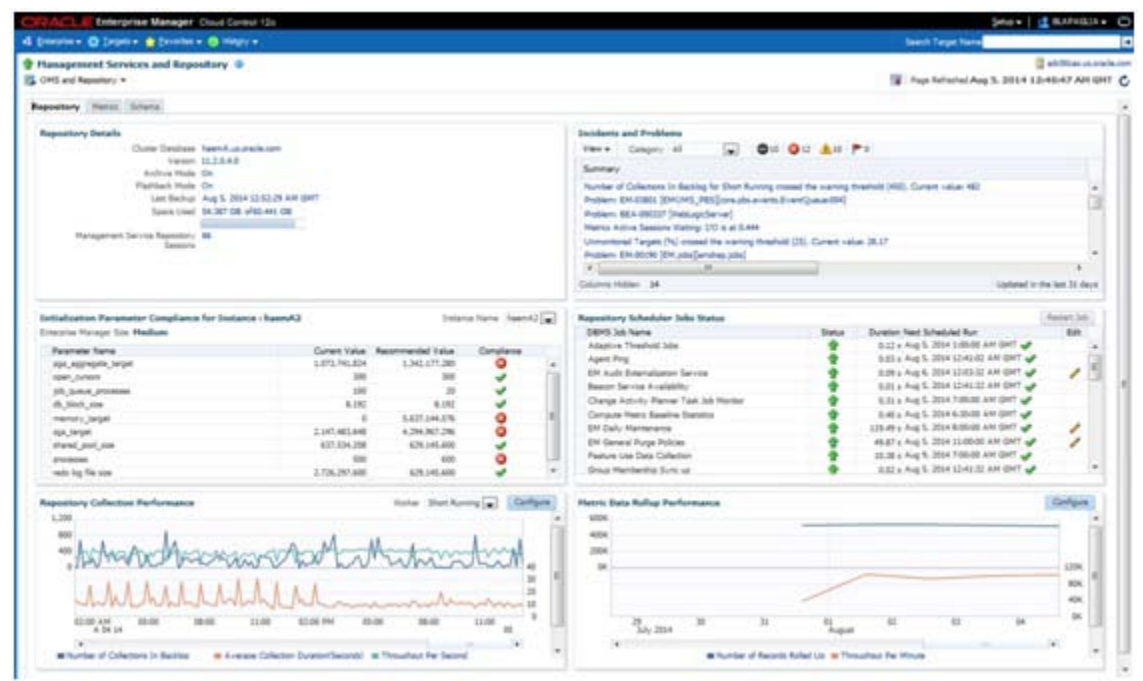

Figure 112: OMS and Repository - Repository

#### Metrics

This tab provides graphs showing the rollup of key repository performance measurements. The information includes the following:

- » Top 25 Metric Data Loading Target Types In Last 30 Days
- » Top 10 Data Loading Metrics In Last 30 Days
- » Metric Alerts Per Day In Last 30 Days
- » Top 10 Metric Collection Errors By Target Type In Last 30 Days

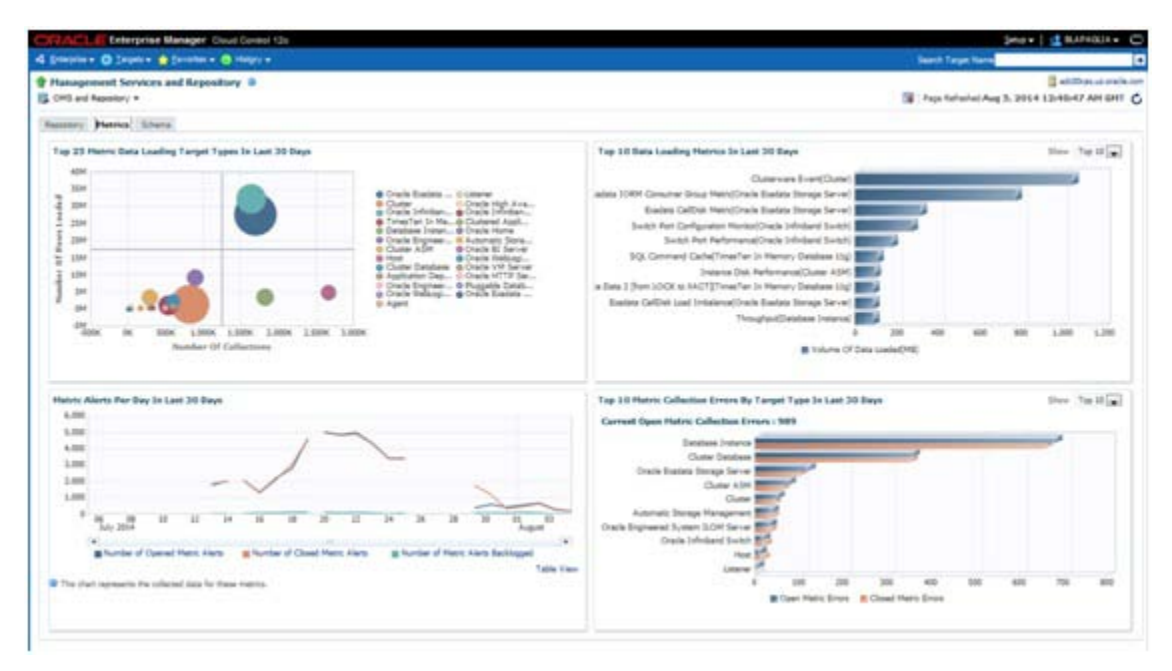

Figure 123: OMS and Repository - Metrics

## Schema

The Schema tab provides data pertaining to the repository database schema. The information includes the following:

- » Tablespace Growth Rate
- » Top 20 Tables With Unused Space In Repository
- » Purge Policies
- » Partition Retention

| Internet A liver and liverage A second                                                                                                    |                                                                                                    |                                                                                                    |                                |                                               |                      | Same Same                                                                                                    |            |                  |
|----------------------------------------------------------------------------------------------------|----------------------------------------------------------------------------------------------------|----------------------------------------------------------------------------------------------------|--------------------------------|-----------------------------------------------|----------------------|----------------------------------------------------------------------------------------------------|------------|------------------|
|                                                                                                    |                                                                                                    |                                                                                                    |                                |                                               |                      |                                                                                                    | -          | _                |
| Planagement Services and Repository 🗟                                                                                                    |                                                                                                    |                                                                                                    |                                |                                               | 63.00                |                                                                                                    | 3.64       | Canada and State |
| OHS and Research +                                                                                                    |                                                                                                    |                                                                                                    |                                |                                               | 18 140               | Salvariani Aug 3, 20                                                                                                    | 1413-40-4  | UT ARE DET       |
| anne mette Johana                                                                                                    |                                                                                                    |                                                                                                    |                                |                                               |                      |                                                                                                    |            |                  |
| Tablespace Growth Rase of INDIST_TABLESPACE                                                                                                    | Tablecon (M                                                                                                    | ant, transferrer, Two                                                                                                    | Top 20 Tables with Unus        | of Space in Repeatory                         |                      |                                                                                                    |            |                  |
| Reportion Partial   14 days                                                                                                    |                                                                                                    |                                                                                                    | Tuble Name                     |                                               | Table Souch KE       | 1/mel Spara(MR)                                                                                                    | Unued Sp   | 199.000          |
| 404.                                                                                                    |                                                                                                    |                                                                                                    | EN_NETRIC_DESCRIPTION          |                                               | 3617.10              | 41.87                                                                                                    |            | 1117.80 +        |
|                                                                                                    |                                                                                                    |                                                                                                    | HONT_ALETT_0108                |                                               | 100.11               | 74.08                                                                                                    |            | 11.10            |
|                                                                                                    |                                                                                                    | and the second second se | EN,EVENT_ANACTATIS             | 940                                           | 952.4                | 198.3                                                                                                    |            | 100.0            |
| and the second second se                                                                                                    |                                                                                                    |                                                                                                    | an event most                  |                                               | 404.02               | 200.44                                                                                                    |            | 100.04           |
|                                                                                                    |                                                                                                    |                                                                                                    | mont_lows_text                 |                                               | CH-N                 | 1000.04                                                                                                    |            | INAU             |
| 388                                                                                                    |                                                                                                    |                                                                                                    | an province should be a        |                                               | 100.00               | 121.44                                                                                                    |            |                  |
|                                                                                                    |                                                                                                    |                                                                                                    | an re bound with               | convis                                        | 100.0                | 10.00                                                                                                    |            | 100.00           |
| 5 I                                                                                                    |                                                                                                    |                                                                                                    | infant tim to matter a         |                                               | 100.00               |                                                                                                    |            |                  |
| 18                                                                                                    |                                                                                                    |                                                                                                    | adaut "Der un ber et."         | NUMES .                                       |                      | 201.01                                                                                                    |            | 111.10           |
| 같아서 잘 있는지 않는 것 것 같아.                                                                                                    |                                                                                                    |                                                                                                    | ENDER THREET, KIND             | ALL'S                                         |                      | 204,0                                                                                                    |            | 100              |
| "Ag he hit her he he we                                                                                                    | w Aw Mar                                                                                                    | R-0                                                                                                    |                                |                                               |                      |                                                                                                    |            |                  |
| 360 899                                                                                                    |                                                                                                    |                                                                                                    | Purge Policies                 |                                               |                      |                                                                                                    |            | matter.          |
| - Total Spanichell - Lond Spr                                                                                                    |                                                                                                    |                                                                                                    | Palowity are the Purge Pole    | in falsed for proping days from Remarking Har | age fapolitics       |                                                                                                    |            |                  |
|                                                                                                    | 1                                                                                                    | and the                                                                                                    | Public Days Tarres             | Decision                                      | Parameter de         | terior biog                                                                                                    | is these   |                  |
| Top 20 Large Tables/Tedeses is PEPTL_TABLESPACE                                                                                                    |                                                                                                    |                                                                                                    | THE HERTORY                    | Internet Data Street                          | 4.228                |                                                                                                    | Taxa And   | 100              |
| Object Name                                                                                                    | Chief Type                                                                                                    | Housed Laws(NE)                                                                                                    | Real Provide Links             | Real Providence                               |                      |                                                                                                    |            |                  |
| EM_VIOLATIONE                                                                                                    | Table and Indees                                                                                                | 1812 4                                                                                                    | 2.000000.00000                 | and the set                                   |                      |                                                                                                    |            | - 21             |
| work1_LONG_TEXT                                                                                                    | Table and Indianas                                                                                              | 1946.75.73                                                                                                    | Construction of the            | Challman Das parts                            |                      |                                                                                                    | 100.000    |                  |
| Dr. versig anons                                                                                                    | Table pro Indeest                                                                                               | . (max)                                                                                                    | 41073                          | Kien Des Group                                | 4,228                |                                                                                                    | 145-848    |                  |
| to other the                                                                                                    | Table and United                                                                                                |                                                                                                    | BARLEN.                        | Bytten Ceta Broup                             |                      |                                                                                                    | 110.00     |                  |
| - beliefast lubel                                                                                                    | Table and Dribert                                                                                               | -10.00                                                                                                    | TRANSFORMERAL                  | saval L Summarised Data (Imus)                |                      |                                                                                                    | The last   |                  |
| EN_NETRIC_STRING_LATED                                                                                                    | Table and Indexes                                                                                               | 284                                                                                                    | DETAILAD                       | Tetried Tetri Drivel                          | 34                   |                                                                                                    | Tex bell   | -                |
| HUPP HETSAGES                                                                                                    | Table and Decemen                                                                                               |                                                                                                    |                                |                                               |                      |                                                                                                    |            |                  |
| HINT POLICY ASSOC, DYS                                                                                                    | Table and Dollars                                                                                               | 100.00                                                                                                    | Restored Restored              |                                               |                      |                                                                                                    |            | man in           |
| Bell Definition and a second second sec | Table and Disease                                                                                               |                                                                                                    | Particular Deservicion         | and the little to show a                      |                      |                                                                                                    |            |                  |
| and the other design                                                                                                    | Table and propose                                                                                               |                                                                                                    | Policiente de l'al Particul 14 | they foruge theraped by Energine therape in   | artitude frankrigen. |                                                                                                    |            |                  |
| where a box arborate state                                                                                                    | Table and Indeed                                                                                                | 100                                                                                                    | Table/Great Name               |                                               |                      | Retention Ferred                                                                                                    | in front   |                  |
| water ja jet werstelling                                                                                                    | Table and Design                                                                                                |                                                                                                    | an acre was power              | E DALLA                                       |                      | 31 Mandra                                                                                                    | Top And    | 1.4              |
| anish par restrictions                                                                                                    | Table and Indexes                                                                                               | 175.00                                                                                                    | INCOMPANY AND                  | TTUM DRIVE                                    |                      | M State                                                                                                    | Title Ball | - 15             |
| and an are shown and and                                                                                                    | Table and Interest                                                                                              | 114.17                                                                                                    | BH NUTRY OFFICE                |                                               |                      | 6. Marrie                                                                                                    | The Ref.   | - 18             |
| securit arcis de pacienters                                                                                                    | Finite and Indiana                                                                                              | 100                                                                                                    | and side what shade            | and a second                                  |                      | and second as                                                                                                    | 100.000    |                  |
| and Hugher and Taken                                                                                                    | Table and Indexes                                                                                               | 110.00                                                                                                    | and the second                 |                                               |                      | in the second second se |            |                  |
| senal cluster with their site                                                                                                    | Table and Linkson                                                                                               | 100,000                                                                                                    | the lot second work            | 100                                           |                      | an owner                                                                                                    | -          |                  |
| De CLARDY VICLATION                                                                                                    | Table and Independ                                                                                              | 100.00                                                                                                    | and both with any              |                                               |                      | 1000                                                                                                    | -          |                  |
|                                                                                                    | The second second second second second second second second second second second second second second second se |                                                                                                    | and and the state              | 7                                             |                      | 1.1997                                                                                                    | -          |                  |

Figure 134: OMS and Repository - Schema

## Agent Availability

Prior to EM version 12.1.0.3.0, the status of the host target was derived from the status of the agent target monitoring that particular host. EM had no way of knowing if a host had gone down. When the agent missed a certain number of heartbeats, the OMS would run a reverse ping job to check the agent's upload and host communication status. Based on this outcome, the OMS would mark the agent as "Unreachable". Once the agent is able to communicate to the OMS again, it would "tell" the OMS that it had been down. Therefore, the OMS only knew about the status of the agent. In the case of agent down, it only knew about past statuses – never the present/current severity. To further add to the problem, the OMS was not able to understand the actual status of a host target.

Starting with the 12.1.0.3.0 release, EM is now able to more quickly determine the status of an agent as well as the status for the host the agent is running on. This is done with a new feature referred to as a partner agent. When an agent is pushed to a host, the OMS determines the closest agent to that host (in the same sub-net) and pushes the monitoring details to that agent (the EMD URL of the monitored agent). This partner agent will check the status of the agent it is monitoring on a regular basis. If it fails to receive a response from the agent, it will then check the status for that agent's host and update the OMS with the proper status for both the agent and the host.

To help explain this, consider the following scenarios:

## Scenario 1

In this scenario, the agent goes down and the host reboots before the agent comes up.

| Time  | Agent                                                             | Host     | Partner Sends            | Agent Status in EM      | Host Status in EM                                              |
|-------|-------------------------------------------------------------------|----------|--------------------------|-------------------------|----------------------------------------------------------------|
| 10:00 | Goes DOWN                                                         | Is UP    | Agent DOWN, Host UP      | Agent Unreachable, Down | Agent Unreachable, with<br>sub status host UP<br>(unmonitored) |
| 10:02 |                                                                   | Crashes  | Agent DOWN, Host<br>DOWN | Agent Unreachable, Down | Agent Unreachable, Down                                        |
| 10:10 |                                                                   | Comes UP | Agent DOWN, Host UP      | Agent Unreachable, Down | Agent Down, with sub<br>status host UP<br>(unmonitored)        |
| 10:15 | Comes UP,<br>uploads<br>severities and<br>send clean<br>heartbeat |          |                          | UP                      | UP                                                             |

#### TABLE 5:SCENARIO 1

Scenario 2

In this scenario, there is a network issue between the agent and its partner agent with no communication to the OMS.

## TABLE 6:SCENARIO 2

| Time  | Agent                                                       | Host | Partner Sends                   | Agent Status in EM  | Host Status in EM       |
|-------|-------------------------------------------------------------|------|---------------------------------|---------------------|-------------------------|
| 10:00 | Network comm. Break                                         |      | Agent Unreachable, Host<br>DOWN | Unreachable, Normal | Agent Unreachable, Down |
| 10:05 | Network comm. Is UP<br>between all players and pings<br>OMS |      |                                 | UP                  | UP                      |

## Scenario 3

In this scenario, There is a network issue between the agent and its partner agent but the agent is able to communicate to the OMS. In this example, the unreachable status will be quickly cleared and the history would show that the agent and host never went down.

#### TABLE 7:SCENARIO 3

| Time  | Agent                                                                          | Host | Partner Sends                   | Agent Status in EM           | Host Status in EM            |
|-------|--------------------------------------------------------------------------------|------|---------------------------------|------------------------------|------------------------------|
| 10:00 | Network<br>comm. Break<br>between<br>agent and<br>partner agent                |      | Agent Unreachable, Host<br>DOWN | Agent Unreachable,<br>Normal | Agent Unreachable,<br>Normal |
| 10:01 | Agent sends<br>a clean<br>heartbeat to<br>OMS                                  |      |                                 | UP (unreachable is cleared)  | UP (unreachable is cleared)  |
| 10:01 | Network<br>comm. Issue<br>is resolved<br>between<br>agent and<br>partner agent |      |                                 |                              |                              |

## General Availability

To confirm the overall health of the complete list EM components from Enterprise Manager Console navigate to **Setup / Manage Cloud Control / Health Overview** where the overall status is displayed. To drill further into each component, click on the menu bar for OMS and Repository / Members / Show All.

Check the status of the key components such as the EM services, application deployment, WebLogic Deployments as described above. The status should show Up. Clicking on the status icon will drill down to show availability details. Each component represents a target in EM. If any components are

down, use the information provided on the target's home page (i.e. errors/alerts) to assist in diagnosing and resolving the availability issue. It is important to note, if the system is configured with Level 4 High Availability using the standby domain setup, the standby OMS servers will show down. For additional information on High Availability configurations, see the <u>Oracle Enterprise Manager Cloud Control</u> Advanced Installation and Configuration Guide.

| ORACLE Enterprise Manager Cloud Carelo the                      |                                | (prior)              | e - type - 1 12 Extenses - Lagthe     |
|-----------------------------------------------------------------|--------------------------------|----------------------|---------------------------------------|
| Constant - Saget - Stateme - Stateme -                          |                                | Steach Target Name + |                                       |
| Hanagement Services and Republicity     B     Get and hapaney - |                                |                      | 3                                     |
| Heathers                                                        |                                |                      | ñ                                     |
| See & Al Henters<br>Check Henters<br>Check Henters              |                                | Page Software Age    | AL HELTRANS AND AND AND AND AND AND A |
| 14 (A)                                                          |                                |                      | freet.                                |
|                                                                 |                                |                      | Personal \$125-07.52 (a) Next 20      |
| Tare A                                                          | (Tree                          | Table                | Poders                                |
| AND LOUGH AND                                                   | Automatic Storage Management   | *                    |                                       |
| eApts - arade.com                                               | Automatic Storage Hanagement   | *                    | 0.0.4                                 |
| and on                                                          | Automatic Starlage Planagement |                      |                                       |
| adden own.com                                                   | Automatic Storage Management   | *                    |                                       |
| addr. Incluine                                                  | Charmer Adm                    |                      |                                       |
| water,                                                          | Channe 804                     | *                    |                                       |
| 8945C_0CTomm/0COump/0Hst_0H01                                   | -Oracle (Helsings Server       | *                    |                                       |
| BHIC (Clamer/Ollower/BHIC, DHILlengt                            | Application Deployment         |                      |                                       |
| AMUE_ACTIONAL/ACTIONAL/AMUE_AMUE                                | Application Depletyment        | *                    |                                       |
| AMUL (CONVERSION) 2010, 2010, 2010, 2010, 2010                  | Application Deployment         |                      |                                       |
| ENG_SChman.500mar.8NE_j3H5300Hapater                            | Apple advert (Septement        | *                    |                                       |
|                                                                 |                                |                      |                                       |

Figure 145: OMS and Repository All Members

## **EM Internal Subsystems**

There are several internal subsystems that work in the background to process incoming data, evaluate alerts and severities, send notifications and do internal housekeeping for EM. This section will review four of the critical subsystems.

#### DBMS Scheduler

The DBMS Scheduler is a database feature and is used to execute SQL and PL/SQL at specific times. If any of the system jobs are running behind schedule or down completely, they can cause significant performance problems, stale and incorrect availability data, as well as missing critical alerts and notifications. For the repository jobs to run, the DBMS\_SCHEDULER must be enabled and db initialization parameter JOB\_QUEUE\_PROCESSES must be set to a non-zero value. It is common to set JOB\_QUEUE\_PROCESSES to 0 during upgrades or patches, so be sure to reevaluate often.

To view the Job status click on Setup / Manage Cloud Control / Repository.

| Repository Scheduler Jobs Status         |          |                                       | Restart Job |    |
|------------------------------------------|----------|---------------------------------------|-------------|----|
| DBMS Job Name                            | Status   | Duration Next Scheduled Run           | Edit        |    |
| Adaptive Threshold Jobs                  | 1        | 0.01 s Jul 31, 2014 1:30:00 PM PDT 🛷  |             | *  |
| Agent Ping                               | 1        | 0.06 s Jul 31, 2014 1:01:03 PM PDT 🛷  |             |    |
| EM Audit Externalization Service         | •        | 0.01 s Aug 1, 2014 4:36:03 AM PDT 🛷   | 1           | 11 |
| Beacon Service Availability              | •        | 0.01 s Jul 31, 2014 1:01:03 PM PDT 🛷  |             | -  |
| Change Activity Planner Task Job Monitor | •        | 0.09 s Aug 1, 2014 12:00:00 AM PDT 🛷  |             |    |
| Cost Based Optimizer Statistic Analysis  | 1        | 9.10 s Jul 31, 2014 1:36:03 PM PDT 🛷  |             |    |
| Compute Metric Baseline Statistics       | 1        | 0.14 s Jul 31, 2014 11:30:00 PM PDT 🛷 |             |    |
| EM Daily Maintenance                     | <b>e</b> | 15.66 s Aug 1, 2014 1:00:00 AM PDT 🛷  | 1           |    |
| EM General Purge Policies                | <b>a</b> | 6.18 s Aug 1, 2014 4:00:00 AM PDT 🛷   | 0           |    |
| Feature Use Data Collection              | 1        | 3.72 s Aug 1, 2014 12:00:00 AM PDT 🛷  |             | T  |
|                                          |          |                                       |             |    |

#### Figure 156: Repository Jobs

In the Repository Scheduler Jobs Status section, check the following items:

- 1. Status Make sure all jobs are Up. If there are errors, click on the error to get more details.
- 2. Processing Time (%) (Last Hour) Seconds per hour for a job. If a job is consistently running at 50% or more, there may be a resource problem in the database. The overall health and performance of the database should be checked and any issues resolved if found to make sure the database does not start to fall behind and thereby create a permanent backlog problem. If the processing time increases and runs consistently as high as 75%, this is a problem and it may mean a need to increase resources for the repository server.
- 3. Next Scheduled Run If the next scheduled time is not correct or empty, the database has stopped scheduling the job. The job that is not running can be resubmitted by selecting the job and clicking on the "Restart Job" button at the top right of that window. It also provides an edit option for high cost performance jobs to provide the ability to reschedule the next runtime. Only change the frequency of runtime under guidance of Oracle.

A few of the more critical system jobs are listed below with a description of the tasks that they control:

| Job Name           | Scheduler Job Name                      | Task                                                                                                    |
|--------------------|-----------------------------------------|----------------------------------------------------------------------------------------------------|
| Agent Ping         | EM_PING_MARK_NODE_STATUS                | Keeps track of the health of the host targets in EM. A nonzero number means there are machines that are suspected to be down. As long as this number is low relative to the total number of machines in EM (considering that some may be in blackout or offline), there is not a major health issue for EM. There is a potential problem if the processing time is showing 30-40% or higher and should be diagnosed further. |
| Daily Maintenance  | EM_DAILY_MAINTENANCE                    | This job does the daily repository maintenance tasks such as partition maintenance, stats updates, etc. If this job is not running, you will eventually stop receiving information into the repository.                                                                                                    |
| Job Step           | EM_JOBS_STEP_SCHED                      | This is the job that puts the work into the queues that are ready to be dispatched to the agents.                                                                                                    |
| Repository Metrics | MGMT_COLLECTION.Collection<br>Subsystem | This job shows the amount of work done for the repository metrics. This metric will have a number associated with it (i.e. Repository Metrics 71) and represent the short and long task workers. The short task workers handle tasks that should run in a minute or less and the long task workers handle the longer tasks. The best thing to look for here is that all Repository Metric jobs are within 10% of each other. |
| Rollup             | EM_ROLLUP_SCHED_JOB                     | This job indicates the amount of data involved in the rollup job. This<br>number may increase over time as more targets are added to the system<br>but on a daily basis should remain about the same. Large spikes could<br>indicate that agents are not communicating properly to the OMS.                                                                                                    |

TABLE 8: KEY SCHEDULER JOBS

Database Advanced Queuing (AQ)

Both the OMS and the repository rely heavily on Advanced Queues. This then implies that the Advanced Queues have to be 'up' and healthy. To confirm the status of the Advanced Queues in EM, do the following:

- 1. Click on Setup / Manage Cloud Control / Health Overview
- 2. In the drop down list next to "OMS and Repository" select Monitoring/All Metrics
- 3. Look at the Metric for Management Services AQ Status as seen in the figure below.

| Management S<br>OMS and Repository | Services and      | Repository <sup>()</sup>                |                   |                |  |  |
|------------------------------------|-------------------|-----------------------------------------|-------------------|----------------|--|--|
| Management Services an             | d Repository > Al | Metrics                                 |                   |                |  |  |
| All Metrics                        |                   |                                         |                   |                |  |  |
| Search queue                       | +                 | Management Service                      | s AQ Status       |                |  |  |
| View - TE                          | 12                | Collection Schedule Even                | y 10 Minutes Modi | fy             |  |  |
| A Management Service               | s and Repository  | tory Upload Interval Every Collection   |                   |                |  |  |
| Event Status                       |                   | Last Upload Aug 5, 2014 10:58:28 AM PDT |                   |                |  |  |
| # Management Services AQ Sta       |                   | View -                                  |                   |                |  |  |
| Dequeue Stat<br>Enqueue Stat       | us<br>us          | Management<br>Services AQ               | Dequeue Status    | Enqueue Status |  |  |
|                                    |                   | > MGMT_LOADER_Q                         | UP                | UP             |  |  |
|                                    |                   | EM_CNTR_QUEUE                           | UP                | UP             |  |  |
|                                    |                   | EM_GROUP_EVEN_                          | UP                | UP             |  |  |
|                                    |                   | EM_SYSTEM_EVENT,                        | UP                | UP             |  |  |
|                                    |                   | MGMT_HOST_PIN                           | UP                | UP             |  |  |
|                                    |                   | EM_NOTIFY_Q                             | UP                | UP             |  |  |
|                                    |                   | MGMT_NOTIFY_IN.                         | UP                | UP             |  |  |
|                                    |                   | MGMT_NOTIFY_Q                           | UP                | UP             |  |  |
|                                    |                   | EM_EVENT_BUS                            | UP                | UP             |  |  |
|                                    |                   | > MGMT_TASK_Q                           | UP                | UP             |  |  |
|                                    |                   | MGMT_ADMINMSG.                          | UP                | UP             |  |  |

#### Figure 167: Advanced Queuing

The current severity status of the underlying components can be checked by clicking on the Dequeue Status or Enqueue Status for a particular Management Services AQ as seen in the figure below.

| All Metrics                                        |                                 | View D               | ata Last 24 Hours |                 | Auto Refresh OFF +         |
|----------------------------------------------------|---------------------------------|----------------------|-------------------|-----------------|----------------------------|
| Search .                                           | Dequeue Status                  |                      | 1.11.0225020.0246 |                 |                            |
| View - TH TH 12                                    | Management Services AQ          | Last Collected Value | Current Severity  | Alert Triggered | Last Collection Timestamp  |
| A Management Carolinas and Dancest                 | EM_OVITR_QUELE                  | UP .                 | 4                 |                 | Sep 8, 2014 6:56:02 PM GMT |
| 3 Active Asents                                    | EM_EVENT_BUS                    | UP                   | 4                 |                 | Sep 8, 2014 6:56:02 PM GMT |
| > Agent Status                                     | EM_GROUP_EVENT_Q                | UP .                 | 1                 |                 | Sep 8, 2014 6:56:02 PM GNT |
| > Configuration                                    | P_YTTOK_MB                      | UP.                  | 4                 |                 | Sep 8, 2014 6:56:02 PM GMT |
| > Console Statistics                               | D_TRIVE_METRIC_M                | UP                   | ~                 | +               | Sep 8, 2014-6:56:02 PM GMT |
| > DEMS Job Status                                  | MGHT_ADHDIMSG_BUS               | UP                   | 4                 | **              | Sep 8, 2014 6:56:02 PM GMT |
| > Event Performance                                | MGMT_HOST_PING_Q                | (JP                  | 4                 | ( <b>1</b> 1)   | Sep 8, 2014 6:56:02 PM GMT |
| Event Status     Expired Agent initiated (encit) ( | Management Services AQ : MGMT_L | DADER_Q              |                   |                 |                            |
| Harvester Job Status                               | # Hetric Value History          |                      |                   |                 |                            |
| # Management Services AQ Stats                     | Collection Timestamp            |                      |                   |                 | Value                      |
| Dequeue Status                                     | Sep 8, 2014 6:56:02 PM GMT      |                      |                   |                 | UP                         |

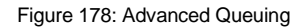

If system performance deviates from previously experienced levels, it is possible that the AQ have become fragmented. Refer to the MOS note on AQ performance tuning for further details: <u>Performance Tuning Advanced Queuing Databases and Applications [102926.1]</u>. Details on the Advanced Queuing can also be seen via the following option in EMDIAG:

| \$ repvfy show aq   |     |     |     |
|---------------------|-----|-----|-----|
| Name                | Enq | Deq | Rtn |
|                     |     |     |     |
| EM_CNTR_QUEUE       | YES | YES | 0   |
| EM_EVENT_BUS        | YES | YES | 0   |
| EM_GROUP_EVENT_Q    | YES | YES | 0   |
| EM_NOTIFY_Q         | YES | YES | 0   |
| EM_SYSTEM_EVENT_Q   | YES | YES | 0   |
| MGMT_ADMINMSG_BUS   | YES | YES | 0   |
| MGMT_HOST_PING_Q    | YES | YES | 0   |
| MGMT_LOADER_Q       | YES | YES | 0   |
| MGMT_NOTIFY_INPUT_Q | YES | YES | 0   |
| MGMT_NOTIFY_Q       | YES | YES | 0   |
| MGMT_TASK_Q         | YES | YES | 0   |
|                     |     |     |     |

#### Loader Subsystem

All the data collected by agents has to be loaded to the repository. The efficiency of this process can greatly impact the performance and health of your system overall. A graph showing the Backoff Requests can be found by doing the following:

- 1. Click on Setup / Manage Cloud Control / Health Overview
- 2. In the drop down list next to "OMS and Repository" select Monitoring/All Metrics
- 3. Look at the Metric for Overall Status as seen in the figure below.

## The Management Services and Repository (1)

MS and Repository \*

| All Metrics                                                                   |                  |                                                                            |            |                 |
|-------------------------------------------------------------------------------|------------------|----------------------------------------------------------------------------|------------|-----------------|
| earch                                                                         | -                | Overall Status                                                             |            |                 |
| View ▼ 1 1 1 1                                                                | 12               | Collection Schedule Every 10 Minutes Modify                                |            |                 |
| <ul> <li>Management Service</li> <li>Active Agents</li> </ul>                 | es and Reposit 🔺 | Upload Interval Every Collection<br>Last Upload Sep 8, 2014 7:04:02 PM GMT |            |                 |
| Agent Status                                                                  |                  | View -                                                                     |            |                 |
| <ul> <li>Concole Statistics</li> </ul>                                        |                  | Metric                                                                     | Thresholds | Real Time Value |
| Consule Statistics     OBMS Job Status     Event Performance     Event Status |                  | Overall Backoff Requests in the Last 10 Mins                               | Not Set    | 0               |
|                                                                               |                  | Overall Rows Processed by Loader in the Last Hour                          | Not Set    | 179273          |
|                                                                               |                  | Overall Upload Backlog (Files)                                             | Not Set    | 1               |
| Evering Areant initial Status                                                 | Hated (emoth)    | Overall Upload Backlog (MB)                                                | Not Set    | 0               |
| h Hanisster Joh St                                                            | abur (chica) i   | Overall Upload Rate (MB/sec)                                               | Not Set    | 0               |
| <ul> <li>Management Ser</li> </ul>                                            | vices AO Stab E  | Unmonitored Targets (%)                                                    | Set        | 11.91           |
| Matric Alaste Dar                                                             | Day              |                                                                            |            |                 |
| Metric Collection                                                             | Errors Cleared   | S Data shown in above table is collected in real time.                     |            |                 |
| Metric Collection                                                             | Errors Reports   |                                                                            |            |                 |
| <ul> <li>Metric Collectorr</li> <li>Metric Rolling Per</li> </ul>             | formance         |                                                                            |            |                 |
| > Notification Dala                                                           | ary Derforman    |                                                                            |            |                 |
| > Notification State                                                          | is y renominant. |                                                                            |            |                 |
| Overal Page Per                                                               | formance         |                                                                            |            |                 |
| Overall Status                                                                |                  |                                                                            |            |                 |
| Dage Decformance                                                              |                  |                                                                            |            |                 |

Figure 189: Backoff Requests Metric

To monitor the loader process, look for a consistent increase in the Overall Backup Requests in the Last 10 Mins and the Overall Upload Backlog (Files)/(MB). This is a good indicator as to whether or not the loader threads are keeping up with incoming data. Higher values for these metrics indicate the system is backlogged and not keeping up, lower values indicate the loader throughput is efficient. For additional details on loader metrics and throughput see the <u>Sizing</u> guide.

A loader backlog can cause delays in receiving critical information and notifications. It can also cause the Agent to stop collecting data once it reaches it maximum threshold, to avoid filling up the file system it's installed on. Backlogs can also cause poor console performance and OMS restarts if not resolved quickly.

Some of the key metrics to watch are:

- » Overall Backoff Requests in the Last 10 Mins
- » Overall Rows Processed by Loader in the Last Hour
- » Overall Upload Backlog (files)
- » Overall Upload Backlog (MB)
- » Overall Upload Rate (MB/sec)

EM provides a graph showing the Upload Rate and the Upload Backlog as seen below. This graph is found by clicking on **Setup / Manage Cloud Control / Health Overview**.

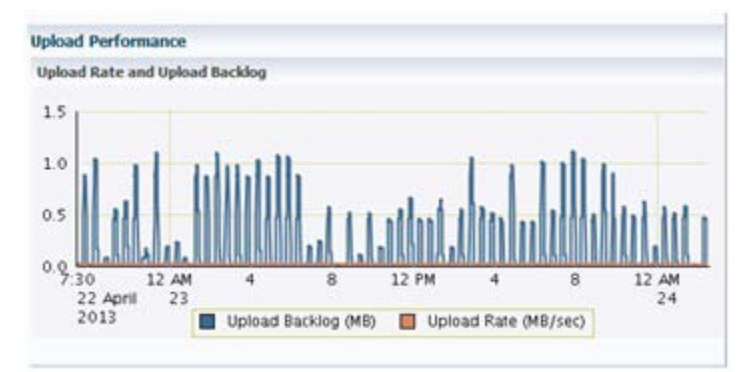

## Figure 20: Upload Graph

Loader report

If an OMS is busy processing the uploaded XML files, it may send a backoff request to an agent, asking the agent to backoff sending the XML files for a specified period of time. EM provides a graph showing the overall backoff requests for a 24 hour period. A sample of this graph is shown below and can be found by clicking on **Setup / Manage Cloud Control / Health Overview**.

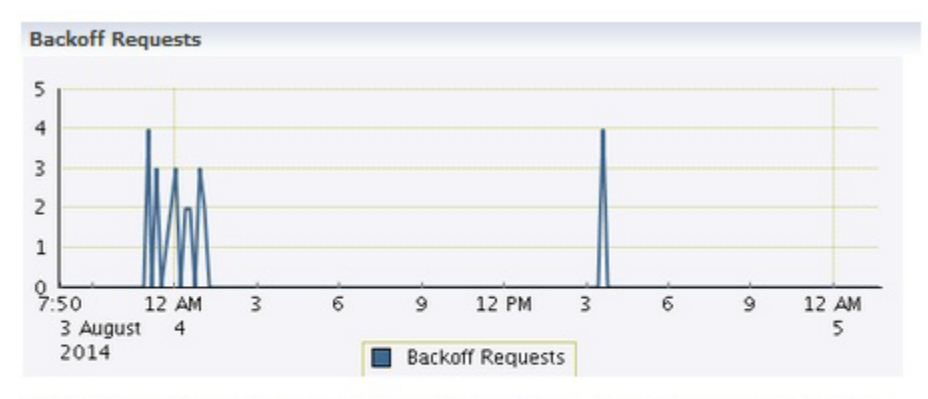

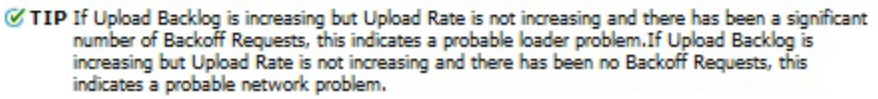

#### Figure 21: Backoff Requests Graph

EM also provides an out-of-the-box report showing loader statistics including the configured loader resource allocation, loader performance and the agent count broken down by agent priority level. The available values are None/Mission Critical/Production/Staging/Test/Development. This report is found under **Enterprise / Reports / Information Publisher / Loader Statistics**. If the Loader Performance (3 hours) chart shows a high number of backoff requests and there has not been a recent downtime, it is an indication that the OMS cannot keep up with the load from the agent. This report will also provide the priority level of the agents that can be used by the EMDIAG loader\_health report as mentioned below.

EMDIAG also provides a report for the health of the loader subsystem. By using **repvfy dump loader\_health** you can generate a report of loader health and statistics. The loader\_health report will break down the backoff requests based on priority level (the lifecycle stages of the agent target) of the agents. It is important to watch for backoff requests for mission critical and production agents. If there are issues with these agents, contact Oracle Support for help in diagnosing the issue.

#### Notification Subsystem

The notification system controls all e-mail, ticket connectors and custom notification methods. For each event, the notification job checks to see if there's a required action and submits the task for processing. A backlog in notifications can cause a delay in alerts being sent, or a missing alert all together.

In the Console go to **Setup / Manage Cloud Control / Health Overview**. Check the Notification Performance section for a notification backlog. A steady increase needs to be evaluated further using the guidelines below.

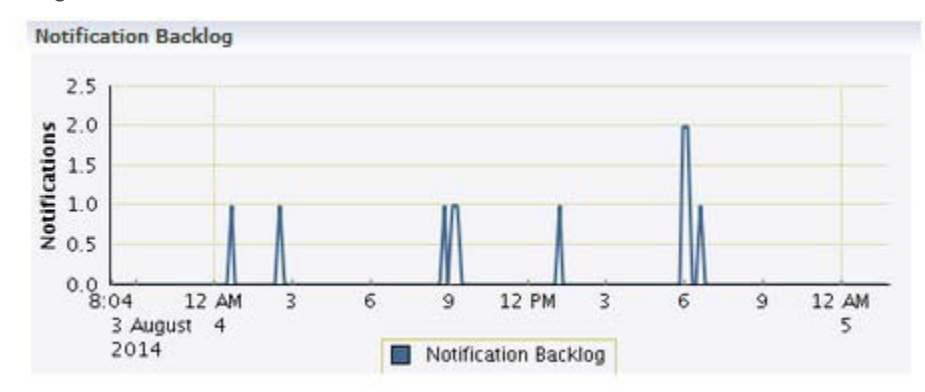

Figure 22: Notification Performance Graph

Select **OMS and Repository / Monitoring / All Metrics**. From here, validate Notification Status metric is Up.

| ORACLE Enterprise Man                                                                                                    | reger Chud Control 120                                                                                     |                   |               | prie - tote - 1      | 1 promo - Lagout O      |
|----------------------------------------------------------------------------------------------------|----------------------------------------------------------------------------------------------------|-------------------|---------------|----------------------|-------------------------|
| 4 person + Starte + + fac                                                                                                    | ativa • 🥥 Helgy •                                                                                          |                   |               | Search Target Name * |                         |
| Management Services and I     GHS and Repeatery *                                                                                                    | tepository 9                                                                                               |                   |               | Page Reference Ages  | 0 1112 11242 111242 111 |
| Neropenet brites and fopolery - A<br>Al Hetrics<br>Sector To The Total<br>Ver * Total Total                                                                                                    | Notification Status<br>Colotion Status<br>Uptod Terrait Even II Colotion<br>Landon Are JJ, 2014 April 2014 | L<br>Per          |               |                      |                         |
| > Actor Agento<br>> Agent Satus<br>> Configuration<br>> 20HS Jab Tenkus<br>> Event Parlimeter<br>> Event Tenfentere<br>> Event Tolkak                                                                         | Place<br>Testington (gCount<br>Colle promite and a concerning                                              | (Terafuldi<br>3et | Red Tree rate |                      |                         |
| Average NetWorks Three beer<br>Subflueters Processing Time (%<br>NetPhotone Processed Card N<br>Pendro Software Card N<br>Pendro Statistics Card<br>(<br>Subflueters Median)<br>Intiflueters (2004)           |                                                                                                    |                   |               |                      |                         |
| <ul> <li>&gt; Creed Status</li> <li>&gt; Repeatury Calestone Ferferences</li> <li>&gt; Repeatury Scheduler Performs</li> <li>&gt; Response</li> <li>&gt; Sammers Petros</li> <li>Calestone Sectors</li> </ul> |                                                                                                    |                   |               |                      |                         |

Figure 23: Notification Status

To determine if a specific notification queue is having a problem, select *Pending Notifications Count* metric as seen below.

| 🔓 Diselation 🔹 🐻 Diselatio 🔹 📫 Eleve                                                            | elles = 😑 Hulpy = |               |            |            |                  | Search To        | erget Name +  |           |                             |
|-------------------------------------------------------------------------------------------------|-------------------|---------------|------------|------------|------------------|------------------|---------------|-----------|-----------------------------|
| Management Services and I                                                                       | Repository 🖨      |               |            |            |                  |                  | Ingeliated    | hed Hay 3 | S, 2013 38-48 S8 AM POT     |
| All Metrics                                                                                     |                   |               |            |            |                  | Ver- Data        | Last 24 munt  | ٠         | Auto Raffrada (OM -         |
| New * 10 10 10                                                                                  | Netfcator Nethod  | Average Value | Live Value | Hage Value | Last Known Yalue | Current Severity | Airt Tiggered |           | Last Collection Treastang   |
| and all the loss                                                                                | (PAAS.            | 0             | 6          |            | 8                | Not Applicable   |               |           | May 15, 2013 10-44-56 AM PC |
| THE DY PARTY                                                                                    | JAVA              | 8             |            | 8          |                  | Not Applicable   | +             |           | May 15, 2013 10-44-56 AM PC |
| V Management Services and Reportlary                                                            | alore             | 8             | ė.         |            | 8                | Not Applicable   | +             |           | May 15, 2013 15-44/56 AM PD |
| > Active Apents                                                                                 | R.50.             | 8             | .0         |            |                  | Not Applicable   | 5             |           | May 15, 2013 10:44:56 AM PD |
| > Aperi Status                                                                                  | SMP               | 0             | .0         | 0          |                  | Not Applicable   | -             |           | May 15, 2013 13-44-56 AM PC |
| > Configuration                                                                                 | 1087              |               |            |            |                  | Net Applicable   | -             |           | May 15, 2013 10-44:56 AM PD |
| IP DOMS 348 STML4                                                                               |                   |               |            |            |                  |                  |               |           |                             |
| > Event Performance<br>> Event Status                                                           |                   |               |            |            |                  |                  |               |           |                             |
| > Management Services AQ Status                                                                 |                   |               |            |            |                  |                  |               |           |                             |
| V Notification Delivery Performance                                                             |                   |               |            |            |                  |                  |               |           |                             |
| Average Notification Time (sect                                                                 |                   |               |            |            |                  |                  |               |           |                             |
| inconcerent inspectation of the                                                                 |                   |               |            |            |                  |                  |               |           |                             |
| Telefording Processed Execution                                                                 |                   |               |            |            |                  |                  |               |           |                             |
| In the first state                                                                              |                   |               |            |            |                  |                  |               |           |                             |
| In Consul States                                                                                |                   |               |            |            |                  |                  |               |           |                             |
| To Report the Columbus Inchestory                                                               |                   |               |            |            |                  |                  |               |           |                             |
| <ol> <li>Methodology Comethology Life University</li> </ol>                                     |                   |               |            |            |                  |                  |               |           |                             |
| In Researching July Scheek in Participa                                                         |                   |               |            |            |                  |                  |               |           |                             |
| > Repository Jub Scheduler Performa                                                             |                   |               |            |            |                  |                  |               |           |                             |
| <ul> <li>Reportery 3d Scheduler Perform</li> <li>Response</li> <li>Scheduler Heritze</li> </ul> |                   |               |            |            |                  |                  |               |           |                             |

#### Figure 24: Pending Notification Count

There are 4 performance metrics for Notification delivery. By default, there are no Warning/Critical thresholds. Once you have your system running, evaluate the trend in these metrics and set a Warning/Critical threshold based on this baseline. The metrics below can be found by selecting **Setup** / **Health Overview**. Under the drop down list next to the OMS and Repository target, select **Monitoring / All Metrics / Notification Delivery Performance** 

Average Notification Time (seconds) / Notification Processing Time (% of last hour) – Average time for notification delivery and the total amount of processing time for notification delivery. If the average delivery time and notification processing time are both steadily increasing, you have a performance or capacity problem which will create a risk of not receiving notifications a timely manner. If the system is not experiencing a general performance problem, examine the notification queue detail to look for an issue with a specific queue. If a specific issue is not found, contact Oracle Support.

**Notifications Processed (Last Hour)** - The total number of notifications delivered by the Management Service over the previous 10 minutes. The metric is collected every 10 mins and no alerts will be generated. If the number of notifications processed is continually increasing over several days, consider adding another Management Service.

**Pending Notifications Count** - Notifications waiting to be delivered. If this number is continually increasing there is a notification backlog. Look at the view to determine which queue has an issue and use this to further diagnose the issue.

In addition, you can use the **repvfy dump notif\_health** command to generate a detailed report to identify Notification statistics and backlogs.

## Task Subsystem

EM provides a chart to display the backlog performance of the repository collections as seen in the example below. This chart can be found by clicking on **Setup / Manage Cloud Control / Repository**. A steady increase in backlog indicates a problem that needs to be evaluated.

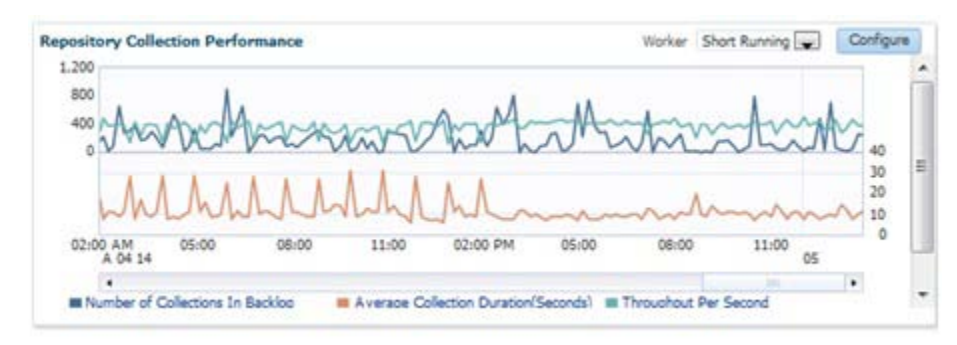

#### Figure 25: Repository Collections Graph

Many of the repository collection jobs are divided between short running tasks and long running tasks. Each EM environment should be configured with a minimum of 3 short running task workers and 2 long running task workers. The performance of these task workers can be monitored via the details in the Jobs Status chart above. Click on the drop down list to select the Long Running workers. The graph for 12.1.0.4. now shows more information about the Workers such as the number of collections in backlog, throughput per second, and average collection duration (seconds) for both short running and long running workers. The job names are Repository Metrics xx (where xx is a number). The lower numbers are the short running task workers and the higher numbers are the long running task workers. Look for any large spikes in processing time or throughput as this could indicate some occurrence that is generating more work for the repository (i.e. many server outages). If the throughput for these Repository Metric jobs is consistently high and the backlog is continuous or grows, then consider adding another task worker.

EM 2.1.0.4 has a new feature here called the Collection Manager. It if found by clicking on the "Configure" push button as seen in the figure above. The figure below shows the options available when configuring the Collection Manager. It is recommended to turn this option on if high spikes are seen in the backlog of tasks at specific times. The Collection Manager will check at specific frequencies (30 mins) and if the backlog is climbing, a task worker will be added up to the specified maximum number of workers. When the backlog decreases, the Collection Manager will remove task workers. It is recommended that the maximum workers not be set higher than 5. If the backlog is not going down when using up to 5 workers, then contact Oracle Support for further assistance.

| Collection Manager                                                 | C Enable            | d (  | Disabled                               |  |
|--------------------------------------------------------------------|---------------------|------|----------------------------------------|--|
| Frequency                                                          | By Minut            | es   | 5 🖵                                    |  |
| Repeat Every                                                       | 30                  | \$   | Minute(s)                              |  |
| Allowed Task Backlog Percentage                                    | 5                   | \$   | \$                                     |  |
| Maximum Allowed Workers                                            | 5                   | \$   | *                                      |  |
| User Initiated Workers                                             | 0                   | \$   | •                                      |  |
|                                                                    | Increase            | se/D | /Decrease to add/remove worker threads |  |
| Total Workers                                                      | 3                   |      |                                        |  |
| Maximum Allowed Workers<br>User Initiated Workers<br>Total Workers | 0<br>Ø Increas<br>3 | ¢    | /Decrease to add/remove worker threads |  |

Figure 196: Repository Collections Graph

To get a health report of the Task sub-system, run this EMDIAG report:

\$ repvfy dump task\_health

If you suspect a performance problem with the tasks the workers are executing, execute the following EMDIAG tests to look for 'expensive' tasks:

```
$ repvfy verify repository -test 6013 (short running tasks)
```

```
$ repvfy verify repository -test 6014 (long running tasks)
```

If a 'rogue/expensive' task is found, it can be further debugged using the following EMDIAG commands:

```
$ repvfy send run_task -id <task id>
```

\$ repvfy dump trace

EMJob System

The EM job system is crucial to Enterprise Manager's health. The majority of background processes and tasks are run via a series of jobs. Included in these jobs are loading metric data, calculating availability of composite targets, rollup and purge of metric data and notifications. This Job System is an OMS subsystem and includes a Job Scheduler and Job Workers. The Job Scheduler in turn consists of two components, the Job Step Scheduler and the Job Dispatcher. Each of these components are described in further detail below.

Job Step Scheduler – The Job Step Scheduler is a global component so there is only one per EM environment. It is scheduled to run by the DBMS Scheduler. The primary purpose of this component is to look for jobs that need to be executed. Make sure that this job is up. This can be seen by clicking on Setup / Manage Cloud Control / Repository and looking for the status of the Job Step Scheduler in the Repository Scheduler Jobs Status section as seen below:

| Repository Scheduler Jobs Status    |        |                                      | Restart Job | 5   |
|-------------------------------------|--------|--------------------------------------|-------------|-----|
| DBMS Job Name                       | Status | Duration Next Scheduled Run          | Edit        |     |
| Feature Use Data Collection         | *      | 3.72 s Aug 1, 2014 12:00:00 AM PDT 🛷 |             | ^   |
| Group Membership Sync up            | •      | 0.01 s Jul 31, 2014 1:23:03 PM PDT 🛷 |             |     |
| Health calculator                   | 1      | 0.03 s Jul 31, 2014 1:23:03 PM PDT 🛷 |             |     |
| Job Step Scheduler                  | -      | 0.01 s Jul 31, 2014 1:23:32 PM PDT 🛷 |             | -   |
| Job Purge Policies                  | *      | 1.71 s Aug 1, 2014 5:00:00 AM PDT 🛷  |             | -   |
| Act annual a second annual allowers | -      | A AL - 14 21 2014 1-12-02 DM DOT - 4 |             | 100 |

#### Figure 207: Job Step Scheduler

**Job Dispatcher** - The EM Job system also has a notion of a 'short' and 'long' job (execution time wise) and has separate worker pools in the OMS (not in the database as with the job workers) to handle those requests. The Job Dispatcher runs locally on each OMS and its purpose is to dispatch the jobs found by the Job Step Scheduler to the job workers. If the dispatcher cannot keep up with the work in the queue, a backlog is created. This is not a problem as long as the backlog is temporary. If it is not, then either the dispatcher is not able to keep up with the amount of work which could mean adding another OMS server or there is a problem with the job workers and they are not able to accept the work from the dispatcher (see the next section below for details on how to diagnose a job worker problem.

**Job Workers** – The Job Workers take work from the Job Dispatcher and send it to the appropriate agent and they also receive information from the agents. If Job Workers are always busy and never free, then capacity needs to be added either via another OMS server or by increasing the number of job workers and potentially increasing the number of db connections (each job worker takes a connection to the database). EM provides a way to tell if the Job Workers are keeping up with the dispatched work. If the amount of work the dispatcher is able to give to the job workers approaches zero, then the workers are not keeping up.

To see the Job Worker details for each OMS server, select **Setup / Manage Cloud Control / Management Services**. The top right quarter of the window is titled "Job System". Under the "Recent Job Executions Summary" table, click on the link called "More Details...". This will open a new window showing the Job Dispatcher details for each OMS server. In that table, the Configured Threads column is the number of threads configured for each thread pool. The Avg. Threads Available is the number of threads that are waiting to take work from the dispatcher. See screenshot below (note the configured threads shown below are the defaults).

| ob Activity D  | etails                  |                                                                                    |                          | Page Refreshed Sep 8, 2014 12:32:23 PM PDT |
|----------------|-------------------------|------------------------------------------------------------------------------------|--------------------------|--------------------------------------------|
|                |                         |                                                                                    |                          | Bac                                        |
| Job Executions | Job Dispatchers         |                                                                                    |                          |                                            |
|                | s.oracle.com:4889_Manag | jement_Service                                                                     |                          |                                            |
|                |                         | Dispatcher Utilization (%) 3                                                       |                          |                                            |
|                | Th                      | roughput (steps dispatched/min) 0.2731                                             |                          |                                            |
| Thread Pool U  | tilization              |                                                                                    |                          |                                            |
|                | Thread Pool             | Configured Threads                                                                 | Avg Steps Dispatched/Min | Avg Threads Available                      |
|                | User Short              | 25                                                                                 | 0                        | 25                                         |
|                | User Long               | 12                                                                                 | 0                        | 12                                         |
|                | System Critical         | 25                                                                                 | 0                        | 25                                         |
|                | System Normal           | 10                                                                                 | 0.27                     | 9.99                                       |
|                | Internal                | 10                                                                                 | 1.46                     | 10                                         |
|                | .oracle.com:4889_Manag  | ement_Service<br>Dispatcher Utilization (%) 1<br>roughput (steps dispatched/min) 0 |                          |                                            |
| Thread Pool U  | tilization              |                                                                                    |                          |                                            |
|                | Thread Pool             | Configured Threads                                                                 | Avg Steps Dispatched/Min | Avg Threads Available                      |
|                | User Short              | 25                                                                                 | 0                        | 25                                         |
|                | User Long               | 12                                                                                 | 0                        | 12                                         |
|                | System Critical         | 25                                                                                 | 0                        | 25                                         |
|                | System Normal           | 10                                                                                 | 0                        | 10                                         |
|                | Internal                | 10                                                                                 | 0.69                     | 10                                         |

#### Figure 218: Free Threads

- » The number of Configured Threads should be the same for each OMS server. The values in the Avg. Steps Dispatched/Min and Avg. Threads Available columns should be approximately the same for each OMS while EM is running. If the values are consistently different then one OMS is working harder than the others. At this point, it is best to contact Oracle Support for further diagnosing.
- » If the number for Avg. Threads Availabile is getting close to zero then it means the dispatcher CANNOT dispatch to ALL the workers in a timely fashion.
- » If the Avg. Steps Dispatched/Min is HIGH, there is a resource problem, and the environment could probably benefit from more worker threads however do not go beyond 'doubling' the size of the threads. If doubling the number of threads does not seem high enough, contact Oracle as it might be better to add an additional OMS.
- » If the Avg. Steps Dispatched/Min is LOW, but the number of available threads per cycls is also low, this typically means that either a thread is stuck, or is 'busy for too long'. If this persists, refer to the section "Omsvfy Commands" in the <u>Use of the emctl dump Options to Collect OMS Log Files [ID 1369918.1]</u> for

steps on how to take a thread dump of the OMS processes. It is also possible to use EMDIAG for this information with this command:

\$ omsvfy snapshot oms

## Agent Health

The overall health of the environment can also be seen by the status of the Agents. The central view for all agents can be seen from **Setup / Manage Cloud Control / Agents**. From here you can evaluate agents that are blacked out, unreachable, pending or blocked.

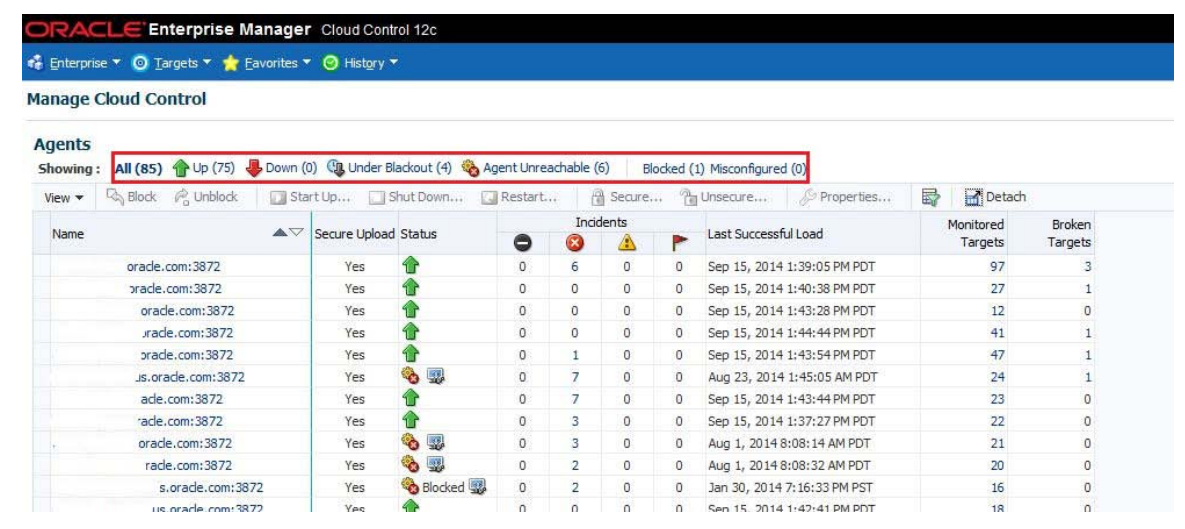

Figure 229: Manage Cloud Control Agents Page

This is a very powerful page for EM Administrators as you can issue various agent control commands from this page, including: startup, shutdown, block, unblock, restart, secure, unsecure. It is possible to edit agent properties (emd.properties file) or submit a job to edit properties for multiple agents at one time. For additional details on managing and configuring Agents, see <u>Controlling and Configuring</u> <u>Management Agents</u> in the Oracle Enterprise Manager Cloud Control Administrator's Guide.

A significant percentage of agents down or not responding indicates an unhealthy environment and a lack of proper monitoring. The goal is to have 100% agent availability. Spot check the agent health daily watching for a significant increase in the percentage of problem agents and checking the alerts for the problem agents, correcting those that are creating issues (pinging, etc). On a bi-weekly basis, take the time to fix those agents that have shown problems for several days.

Starting with version 12.1.0.3.0, EM now has more details for the status of the targets. For example, the status for a target that has recently been discovered may be "Diagnose for Status Pending (Target Addition in Progress) or for a host that is up but who's agent is down or unreachable would be "Diagnose for Up (Unmonitored). These more detailed statuses can be seen in several new locations. They are reflected in the All Targets tab via the new icons. Note: clicking on the icon on this page will open the Symptom Analysis page which will provide details on the possible root cause and resolution. The new target status details can also be seen on the Status Graph found on the Enterprise Summary page. To see the breakdown of the different sub-status, click on the Unknown Status for this graph and a pop-up window will open detailing the sub-status breakdown as seen in the figure below.

## **Enterprise Summary**

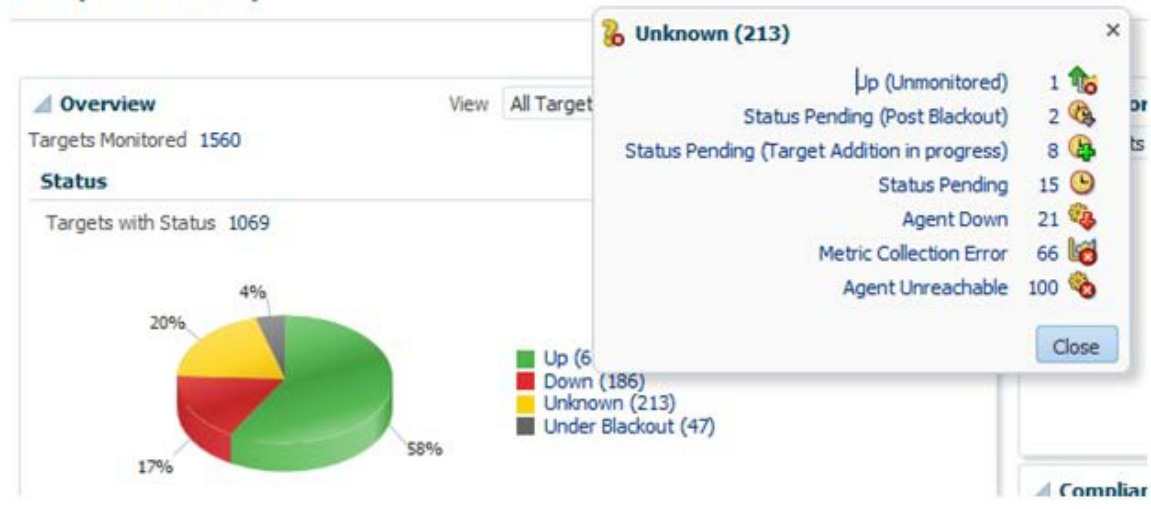

#### Figure 30: Enterprise Summary Target Status - Unknown

The new statuses are also represented on the individual target's home page and at the top of the agent's home page. The Incidents and Problems section will have an incident for this status. Clicking on the incident will open the incident details page containing recommendations/documentation in the Guided Resolution section for addressing the particular target status.

A large number of agents in the "Agent Unreachable", "Status Pending" and/or

"Blocked/Misconfigured" status indicate that these targets are not being properly monitored/managed. Click on the status type in the summary line with the most problematic agents to get a list of these agents and begin diagnosing to resolve the issues. Basic agent troubleshooting steps to be followed:

| Check           | Notes                                                                                                    |
|-----------------|----------------------------------------------------------------------------------------------------|
| Host Up         | Check to verify if the host is up.<br>If not, is the host still valid? Many times hosts are decommissioned but not removed<br>from monitoring. |
| Agent Up        | Check to verify if the agent is up: emctl status agent<br>Start agent if necessary                                                             |
| Agent Uploading | In the emctl status agent, check for messages about heartbeat/upload. Attempt upload with emctl upload                                         |
| OMS Reachable   | Ping the oms from the agent, and agent from the OMS, ensure ports are not blocked<br>by firewalls                                              |

#### TABLE 9: AGENT TROUBLES HOOTING

| Check Logs | <ul> <li>\$EMSTATE/agent_inst/sysman/log/ (Ex: /u01/app/oracle/em/agent_inst/sysman/log)</li> <li>» gcagent.log – contains trace, debug, information, error or warning messages from the agent.</li> <li>» gcagent_skd.trc – logging about fetchlets and receivelets</li> <li>» gcagent_mdu.log – tracks the metadata updates to the agent emctl.log – information from the execution of the emctl commands.</li> </ul> |
|------------|----------------------------------------------------------------------------------------------------|
| Agent Dump | If the agent is still not uploading or reachable, run a target and availability dump on the agent target from repvfy.<br>Repvfy dump target –name <agent:port><br/>Repvfy dump availability –name <agent:port></agent:port></agent:port>                                                                                                    |

REPVFY can also be used to get an overview of agent health by running a **repvfy dump agent\_health** report. The command will provide details about the agent such as agent ping statistics, agent down statistics and system errors.

## Events and Incidents

It is also necessary to review Critical or Warning errors which could indicate an underlying issue and lead to an outage. Also, large amounts of alerts cause a performance impact on the EM system. Metric errors indicate that data is not being collected or monitored properly, and these should be resolved to have an accurate picture of the current system status. For detailed look at using Incident Manager see the <u>Oracle Enterprise Manager 12c Cloud Control Administrator's Guide</u>. Below is a list of some of the places to check for events and/or incidents.

 OMS and Repository Events and Incidents – Click on Setup / Manage Cloud Control / Health Overview. Then from the target menu select OMS and Repository / Monitoring / Incident Manager. This will filter the events and incidents to those related to the OMS and Repository targets. The default view is All open incidents.

|                          | 🗊 Depris + 🏫 Ee                                                                                                    | vortes = 🙆 Hotyry -                                                                                                    |                                                                                                    |                                |                                                                          |                                                                          |                                                                                                   | Search Ta                                                  | rget Name                                  | •                       |                  |                      |
|--------------------------|----------------------------------------------------------------------------------------------------|----------------------------------------------------------------------------------------------------|----------------------------------------------------------------------------------------------------|--------------------------------|--------------------------------------------------------------------------|--------------------------------------------------------------------------|---------------------------------------------------------------------------------------------------|------------------------------------------------------------|--------------------------------------------|-------------------------|------------------|----------------------|
| Managem                  | ent Services and<br>ostary *                                                                                                    | Repository 0                                                                                                    |                                                                                                    |                                |                                                                          |                                                                          |                                                                                                   |                                                            | 0 h                                        | qe ket                  | refred Apr 26, 2 | 113 95452 AM PO      |
| Incident Ma              | nager: All open is                                                                                                    | ncidents                                                                                                    |                                                                                                    |                                |                                                                          |                                                                          |                                                                                                   |                                                            |                                            |                         |                  |                      |
| Views                    | Q Search                                                                                                    | Actors + Vex +                                                                                                    | 6d View search otherts                                                                                    | Admini                         | edge 🧳 O                                                                 | w                                                                        |                                                                                                   |                                                            |                                            |                         |                  |                      |
| Standard                 |                                                                                                    | Seventy Summary                                                                                                    |                                                                                                    | Target                         | Priority                                                                 | Status                                                                   | Last Updated                                                                                      | Owner                                                      | Ada                                        | without                 | INType:          | Category             |
| My spen inciden          | ts and problems                                                                                                    | 0 THS-1190                                                                                                    | Please check log for details.                                                                             | LISTERES                       | usi tione                                                                | - New                                                                    | Apr 26, 2013 3:37:4                                                                               | K AM -                                                     | No                                         | 10                      | Shollent         |                      |
| Unamigned incid          | lents                                                                                                    | 3 TH5-1190                                                                                                    | Please check log for details.                                                                             | LISTENS                        |                                                                          | New                                                                      | Apr 25, 2013 9:56:0                                                                               | 11.0996-                                                   | No.                                        | No                      | Incident         |                      |
| Unacknowledged incidents |                                                                                                    | 10 ThG-1190.                                                                                                    | Please check log for details.                                                                             | LINDE                          | Schone                                                                   | Nex                                                                      | Apr 25, 2013 7:53:3                                                                               | 10 PM -                                                    | Ne                                         | No                      | Incident         |                      |
| Excelated incide         | rta .                                                                                                    | 1 16-1390.                                                                                                    | Peace check log for details.                                                                              | LITTENE                        | Schone                                                                   | Nex                                                                      | Apr 25, 2013 7:53:2                                                                               | 15 PM -                                                    | 74                                         | Tio .                   | Incident         |                      |
| All open incident        |                                                                                                    | 3 76-1190                                                                                                    | Please theck log for details.                                                                             | Lannier                        | Schone                                                                   | New                                                                      | Apr 25, 2013 7:46:0                                                                               | 10 PM -                                                    | /No                                        | 740                     | Incident         |                      |
| Unamigned and            | terne .                                                                                                    | CH5 Core                                                                                                    | ale to Down.                                                                                              |                                | lone                                                                     | New                                                                      | Apr 22, 2013 10:25                                                                                | 53/4+                                                      |                                            | No.                     | Incident         | Availability         |
| All upon problem         |                                                                                                    | O Oracle Ma                                                                                                    | nagement Service is Down.                                                                                 |                                | None                                                                     | Tien                                                                     | Apr 22, 2013 10:23                                                                                | 50 PF                                                      | 740                                        | 740                     | Incident         | Availability         |
| E-mail and the dist      | and the state of the state of t | O CHS Parts                                                                                                    | ern is Devin.                                                                                             |                                | ,None                                                                    | New                                                                      | Apr 22, 2013 10:22:                                                                               | 55.78-                                                     | Tim                                        | Pate                    | 2voiers          | Availability         |
|                          |                                                                                                    | Rove Selected                                                                                                    | 1 Calumon Holden 21                                                                                       |                                |                                                                          |                                                                          |                                                                                                   |                                                            |                                            |                         |                  | Raw (Dur             |
|                          |                                                                                                    |                                                                                                    |                                                                                                    |                                |                                                                          |                                                                          |                                                                                                   |                                                            |                                            |                         |                  |                      |
|                          |                                                                                                    |                                                                                                    |                                                                                                    |                                |                                                                          |                                                                          |                                                                                                   |                                                            |                                            |                         |                  |                      |
|                          |                                                                                                    | ©TNS-1190.                                                                                                    | Please check log for de                                                                                   | etalis.                        |                                                                          |                                                                          |                                                                                                   |                                                            |                                            |                         |                  |                      |
|                          |                                                                                                    | OTNS-1190.                                                                                                    | Please check log for de                                                                                   | etalis.                        | Lpdate                                                                   | - 1 kat                                                                  | ated Events And Socie                                                                             | eta                                                        |                                            |                         |                  |                      |
|                          |                                                                                                    | General Control of the second                                                                                                    | Please check log for de<br>herts My Orade Sapor<br>als                                                    | etalis.<br>1 trooledge         | Lipdani<br>21 Trackie                                                    | a and                                                                    | ned Evens And Incole<br>elector 🥜 Oner 🗐                                                          | nta<br>Add Comment                                         | - Dera                                     | uge                     | More .           |                      |
|                          |                                                                                                    | Ceneral Construction                                                                                                    | Please check log for di<br>herts My Oracle Suppo<br>site<br>0 697                                         | eta <b>lis.</b><br>Titrovietge | Lipdan<br>21 Trackie<br>Exclusied                                        | e Tad<br>e e Adro<br>No                                                  | nied Evenis And Socie<br>Niedyr 🥜 Clear 🗐                                                         | nta<br>Add Comment                                         | - Dune                                     | uqe                     | More  +          |                      |
|                          |                                                                                                    | Ceneral Ceneral Cenera | Please check log for d<br>ivers My Orade Suppo<br>els<br>0 097<br>E TREMag                                | eta <b>lis.</b><br>Titrovietyr | Lipdate<br>21 Trackie<br>Escalated<br>Practity                           | e Bali<br>o of Adros<br>No<br>Nore                                       | nied Events And Booke<br>elector 🏈 Oner 🗐                                                         | nta<br>Add Commert<br>Ada                                  | - Dane<br>Dane<br>oxietpel                 | nage<br>Naj             | More .           |                      |
|                          |                                                                                                    | Centeral Control of the second control of the second control of th | Please check log for d<br>Sents My Oracle Suppo<br>sits<br>D 097<br>E TREMig<br>p. Trathing               | eta <b>lis.</b><br>1 Krowledge | Lipdam<br>2d Trackie<br>Escalated<br>Pranty<br>Status                    | e Bal<br>g g Adrov<br>No<br>Nore<br>Nes                                  | eled Evenis And Insole<br>eledge 🏈 Oner 🗐                                                         | nts<br>Add Comment<br>Ada                                  | Dune<br>Ovietjel                           | nage<br>Naj             | More .           |                      |
|                          |                                                                                                    | TNS-1190.<br>General<br>Mathematical<br>Mathematical<br>Theory<br>Theory                                                                                                    | Please check log for d<br>herets My Crade Support<br>als<br>D 097<br>E THOMag<br>p ThatPror<br>r THO-1190 | etalis.<br>Titusietyr          | Lipdaw<br>21 Trackie<br>Escalaried<br>Pranty<br>Status<br>Last           | e Ial<br>g g Adron<br>No<br>None<br>Ness<br>Indent or                    | eled Evens And Socie<br>eledge 🥜 Clear 🤯<br>ealed by rule (Name + )                               | nta<br>Add Comment<br>Adm<br>Snodent mana                  | Durie<br>Durie<br>ovietpri 1<br>penert Ruk | nage<br>Na              | More  +          | nt creation Rule for |
|                          |                                                                                                    | Ceneral Concerned                                                                                                    | Please check log for d<br>forms My Crade Support<br>b<br>0 097<br>6 Trebhig<br>0 Trebhig<br>120           | etalis.<br>Titrovietge         | Lipdaw<br>st Trackie<br>Escalated<br>Pranty<br>Status<br>Last<br>Connect | e Bal<br>g uf Actron<br>No<br>Name<br>Name<br>Snodent or<br>metric alert | eled Events And Incode<br>elector 🕜 Oner 🔯<br>ested by rule (Name + )<br>11.: (Dener + ).; on Apr | nta<br>Add Comment<br>Ade<br>Droodent marka<br>3, 2013 313 | Durine<br>Owner<br>owiestpel<br>25 AH OHT  | nage<br>has<br>cost for | More  +          | nt creation Rule for |

Figure 31: Open Incidents Page

Click on Events without incidents to see additional events. Depending on your incident rules, you may not be receiving an incident for each event. For details on how to create the recommended rule set to ensure notifications are sent to the EM administrator, refer to <u>Oracle Enterprise Manager</u> <u>12.1.0.4 Configuration Best Practices [1929586.1]</u>.

| DRACLE Enterprise Ma           | nager Cloud Control 12c                                                                                                    |                                                                                 | Surb + Dip                                                                                                    | * SISHEWI * Log Out         |  |  |  |  |
|--------------------------------|----------------------------------------------------------------------------------------------------|---------------------------------------------------------------------------------|----------------------------------------------------------------------------------------------------|-----------------------------|--|--|--|--|
| Management Services and        | Repository @                                                                                                    |                                                                                 | Search Target Name *                                                                                                    | ade.com                     |  |  |  |  |
| CHS and Repeatory •            |                                                                                                    |                                                                                 | Page Extrement                                                                                                    | Apr 26, 2013 9:54:52 AM PDT |  |  |  |  |
| Incident Manager: Events w     | thout incidents                                                                                                    |                                                                                 |                                                                                                    |                             |  |  |  |  |
| Views Q Search                 | Actors - Vex - 6d Nex worth others @ Our                                                                                                    |                                                                                 |                                                                                                    |                             |  |  |  |  |
| Standard                       | Severificerage                                                                                                    | Target Name                                                                     | Target Type Event Reported Category                                                                                                    | Last Updated Drodent ID     |  |  |  |  |
| My open incidents and problems | Liver SYS logged an fram                                                                                                    | heen2A1                                                                         | Database Instan Apr. 18, 2013 9:28 St Security                                                                                            | Apr. 20, 2012 9(28:28       |  |  |  |  |
| Unassigned incidents           | Lowr SYS logged on from                                                                                                    | ham241                                                                          | Detabase Instan Apr 21, 2013 1:43:58 Security                                                                                             | Apr 21, 2013 1:44:05        |  |  |  |  |
| Unaderowindged incidents       | User SYS logged an fram                                                                                                    | Feem2A2                                                                         | Detabase InstancApr 18, 2013 9:29:015ecunty                                                                                               | Apr 19, 2013 9:29:18        |  |  |  |  |
| Escalated incidents            | Presiden (dorb_drect has 11.65% available space, failen below weight and the second second | arrang (2                                                                       | Heat Apr 28, 2013 7:07:10 Capacity                                                                                                    | Apr 20, 2013 8:28:00        |  |  |  |  |
| All open incidents             | Des Group RECO DADIAE requires rebaance because the space of                                                                                                    | LAGE FIGH HASH                                                                  | Cluster ASP Apr 21, 2013 9:18:55 Capacity                                                                                                 | Apr 23, 2013 9:18:58        |  |  |  |  |
| Unassigned problems            | Loader (intropiput powe per second) for Loader _D exceeded the in                                                                                                    | tarrang T.                                                                      | Catabase Instancian 18, 2013 1-22 II Canada                                                                                               | ar 10 2010 00000            |  |  |  |  |
| All open problems              | Coar 515 logged on their calculation out or add com.                                                                                                    | harr 201                                                                        | Catabase Instance in 19, 2013 3-17-18 Security                                                                                            | Av 19, 2013 3-23-14         |  |  |  |  |
| Events without incidents       | Iner O'Closed or See articles                                                                                                    | have N.T                                                                        | Detabase Instancing 10, 2013 1-11-10 Security                                                                                             | Are 10, 2013 5-72-74        |  |  |  |  |
|                                | Renet failected 1 Columna Hilden 34                                                                                                    |                                                                                 |                                                                                                    | Ape court: 1                |  |  |  |  |
|                                |                                                                                                    |                                                                                 |                                                                                                    |                             |  |  |  |  |
|                                | General My Dade Support Rhowledge Updates He                                                                                                    | dary                                                                            |                                                                                                    | denne construction and 14   |  |  |  |  |
|                                | Street Details<br>Press: Author Use<br>Methy Group User Auth<br>Usernam, Mahrin 105                                                                                                    | 50<br>50<br>50<br>50<br>50<br>50<br>50<br>50<br>50<br>50<br>50<br>50<br>50<br>5 | Guided Kesulution<br>agrostics Actions<br>ex toology Reevaluate Aiert<br>ex recent configuration changes Edit Thresholds<br>ex Hetec rela | i                           |  |  |  |  |
|                                | Target haem3A1 (Database Instance) ()                                                                                                    | 8                                                                               | This event will be automatically deared when the und                                                                                      | enting wave is resolved.    |  |  |  |  |

### Figure 32: Open Events Page

Clicking on an individual message will provide more details for that particular alert. Look for repeating messages and address these first. Some alerts must be manually closed, such as TNS errors or alert log errors. These will have an additional action of Close as seen below. Clearing these errors regularly helps maintain a clean environment. This can also be done with the EM CLI utility using the clear\_stateless\_alerts flag.

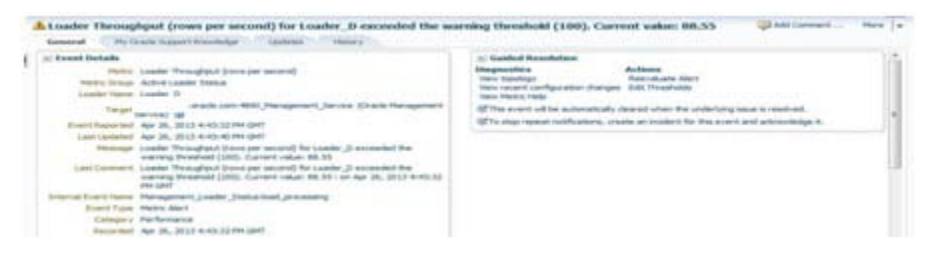

#### Figure 33: Event Detail

Note: You may see BEA-337 [WebLogicServer] errors coming from WebLogic Server. By default
WLS will ping applications and wait for a response for up to 600 seconds. EM will keep threads
running as long as there is work in the queue so they will not respond to a heartbeat, causing WLS to
timeout and error. To work around this, increase the stuck thread timeout in the Admin server. This is
done by logging onto the WLS Admin server. Click on Environment in the top right side menu and
expand Servers. For each server, click on the server name and then on the Tuning tab on in the

middle window. Change the value for Stuck Thread Max Time to 1800. Save and activate the change. This will require a restart of the OMS server.

| General         | My Oracle Support Knowledge Updates History                                                                                                    |  |  |  |  |  |
|-----------------|----------------------------------------------------------------------------------------------------|--|--|--|--|--|
| Event Del       | ails                                                                                                    |  |  |  |  |  |
| Target          | /Farm01_CCDomainA/CCDomainA/EMGC_OMS1 (Oracle WebLogic Server) (3)                                                                                                    |  |  |  |  |  |
| Event           | Mar 23, 2013 12:20:18 AM GMT                                                                                                    |  |  |  |  |  |
| Last<br>Updated | Mar 23, 2013 12:20:26 AM GMT                                                                                                    |  |  |  |  |  |
| Message         | Incident (BEA-337 [WebLogicServer]) detected in /u01/app/oracle/cc_inst/user_projects/domains/CCDomainA/servers/EMGC_OMS1/adr/diag<br>/ofm/CCDomainA/EMGC_OMS1/alert/log.xml at time/line number: Fri Mar 22 17: 19:09 2013/4484                                  |  |  |  |  |  |
| Last            | Incident (BEA-337 [WebLogicServer]) detected in /u01/app/orade/cc_inst/user_projects/domains/CCDomainA/servers/EMGC_OMS1/adr/diag<br>/ofm/CCDomainA/EMGC_OMS1/alert/log.xml at time/line number: Fri Mar 22 17: 19:09 2013/4484; on Mar 23, 2013 12:20: 18 AM GMT |  |  |  |  |  |
| Incident ID     | 562537                                                                                                    |  |  |  |  |  |
| Category        | Diagnostics,Fault                                                                                                    |  |  |  |  |  |
| Recorded        | Mar 23, 2013 12:20:18 AM GMT                                                                                                    |  |  |  |  |  |

Figure 34: Timeout Error

- Target Incidents Click on Enterprise / Monitoring / Incident Manager. The list of incidents can be sorted by clicking on the column heading. To find the highest number of repeating error messages to address first, click on the Summary column to sort by error message.
- 3. System Errors EM 12c provides a system error log page. This page details the errors found on the repository and/or the management services. The URL to this page is http://your\_em\_link/em/console/health/healthSystemError. This page will provide information such as the component type, the agent monitoring that component, date and time of the error, level, and the error message text. It is used for advanced fault research and should only need to be reviewed to help resolve a problem that has not been resolved through any of the other event and incident management tools. It is best to work with Oracle Support for help in resolving these issues.

| ORM             | CLIE' EN         | erprise Manage         | <ul> <li>Claud Carles t2c</li> </ul>                     |                                                    |     |                                                                                                    | Ser a Ser a Carteria a Carteria a Carte                                                                                                    | jóst. * |
|-----------------|------------------|------------------------|----------------------------------------------------------|----------------------------------------------------|-----|----------------------------------------------------------------------------------------------------|----------------------------------------------------------------------------------------------------|---------|
| <b>6</b> (1999) |                  | pri + 🌒 (sealas        | - @ Haliga -                                             |                                                    |     |                                                                                                    | Barth Taget Same +                                                                                                    |         |
| (Dyant          | The first Later  | Tratas Parts 14        | Section de la                                            |                                                    |     |                                                                                                    |                                                                                                    | 1       |
|                 |                  |                        |                                                          |                                                    |     |                                                                                                    | Lawer Data Coloring From Target Have all, 2012 at 22:00 MP (2017)                                                                                                    | 5       |
| hards           |                  |                        |                                                          |                                                    |     |                                                                                                    |                                                                                                    | 10      |
|                 |                  | - 64                   | served Type . Hi Care                                    |                                                    |     |                                                                                                    | (and discussion)                                                                                                    |         |
|                 |                  |                        | Barra di Ceny<br>Bran Tani Mantan<br>General<br>Conseral | pel<br>Nationale<br>Flationale                     | F   |                                                                                                    | April                                                                                                    | J       |
| -               | e)<br>at Line to |                        | Name In<br>Name In                                       | ete Louid                                          |     |                                                                                                    | Provide Total 2000                                                                                                    |         |
|                 | Courses 1        | La la la               | Saved                                                    | Assess                                             | 10  |                                                                                                    |                                                                                                    |         |
| Same 1          | 104              | Apre                   | Aug.                                                     | UPROVAL                                            | 110 | Drue Teat                                                                                                    |                                                                                                    |         |
| 1               | lander           | https://<br>jenijmani  |                                                          | C LINKE                                            | ÷   | party and the spectra process of the second second se                                                                                                    | ner sener i den deger et mense (opp.gar - til status (19.000) and (19.000) and (19.    |         |
| n               | inter .          | Industry<br>And Share) | - Aperto                                                 | na Beat factoria<br>ng Matua (palete<br>Tub-surger | -   | Lipital (pr. doi:10.1016/00112/2010/001000000000000000000000                                                                                                    | eed an with share target a mitotanal target gust = 0.00000078300000000000000000000000000000                                                                                                    |         |
| n               | inte             | ingen/A<br>Amerikaansi | -                                                        | Fight an                                           | ١.  | Laboral per der Fer allers all 2020 septem (MA-2022). 2020 sep<br>percy gale-biller converter (AANC207273) bei julian and<br>1020 september 2020, 2020, we del GA-2020 september 2020.                                                                                                    | nel anesty view leget an telefact (seget gad + EXPROSESTRADISER) (364 4523)<br>(alaste gad + CEAR) (alaste gad + 2010) al 80.004 (36.0012) at 109480.09, (36.010), (36.001), at 20104 (36.010), (36.010), at 20104 (36.010), (36.010), at 20104 (36.010), (36.010), |         |
| 11              | 10000            | triber/<br>Amilitary   | 81                                                       | Per 28, 2010<br>1102/01.401                        | -   | Line from the first special 2020 species (IA 2020). 2020 here<br>being part-to control of the AMC INFO (IA 2020). In part of the<br>"Information processing processing on the IA 2020 here there pro-<br>teed in the IA 2020 (IA 2020). In part of the IA 2020 here there pro-<br>teed in the IA 2020 here in the IA 2020 here the IA 2020 here the<br>IA 2020 here in the IA 2020 here in the IA 2020 here the IA 2020 here in the<br>IA 2020 here in the IA 2020 here in the IA 2020 here in the IA 2020 here in the<br>IA 2020 here in the IA 2020 here in the IA 2020 here in the IA 2020 here in the<br>IA 2020 here in the IA 2020 here in the IA 2020 here in the IA 2020 here in the IA 2020 here in the<br>IA 2020 here in the IA 2020 here in the IA 2020 here in the IA 2020 here in the<br>IA 2020 here in the IA 2020 here in the IA 2020 here in the IA 2020 here in the<br>IA 2020 here in the IA 2020 here in the IA 2020 here in the IA 2020 here in the IA 2020 here in the IA 2020 here in the<br>IA 2020 here in the IA 2020 here in the IA 2020 here in th | and an only when target an inferior. Surget, good + (1978) 2019 (2019) (2019) (    |         |
|                 | (and a           | https://               |                                                          | Har 28, 2017<br>T102101.441                        | -   | Laborations with the spectral SQL control ORA 2010 AND THE SQL CONTROL OF SQL CONTROL OF SQU CONTROL OF SQL CONTROL OF SQL CONTROL OF SQU CONTROL OF SQU CON                                  | nal anxeshy olan fargat a to blashar. (begat, gad o 2008/00/09/2018/00/06/04/201)<br>(basena joor viii)alii (balona joo 2010) ilii (b. 10.000 (block)); a t'i'i'i'i'analii'i'i (b. 10.000/000); baloi (b. 10.000/000); a to baloi of togge 'baloi (b. 10.000/000); baloi (b. 10.000/000); a to baloi of togge 'baloi (b. 10.000/000); baloi (b. 10.000/000); a to baloi of togge 'baloi (b. 10.000/000); baloi (b. 10.000/000); baloi (b. 10.000); baloi (b. 10.000/000); baloi (b. 10.000/000); baloi (b. 10.000); baloi (b. 10.000/000); baloi (b. 10.000/000); baloi (b |         |
| -               | inter 1          | trans.                 | im.202                                                   | Her 34, 3112                                       | -   | lated as write an Address of Address and Address and Addre                                                                                                    | nel ananta sher begiri an badaat Geget, gad a SIN 85000 R (2000880,0,400,400,400,50).<br>Tanàna sana al'ang itang kaominina na Arton Materina (200080,0,400,400,400,400,50).                                                                                                    |         |

Figure 35: Health System Error Page

## Log & Trace Files

As part of diagnosing problems with the different EM components, it is important to review the log and trace files for these components. The table below details the standard location for log and trace files broken down by the different components. For more details on managing log files, refer to <u>Oracle</u> <u>Enterprise Manager 12c Cloud Control Administrator's Guide.</u>

#### TABLE 10:LOG/TRACE FILES

| EM<br>Component                 | Log Files                                                                                                    | Trace Files                                                                                                    |
|---------------------------------|----------------------------------------------------------------------------------------------------|----------------------------------------------------------------------------------------------------|
| Oracle<br>Management<br>Agent   | \$EMSTATE/sysman/log ("emctl getemhome" will return<br>the location for \$EMSTATE)<br>Ex:<br>/u01/app/oracle/em/agent_inst/sysman/log                                                                                                    | \$EMSTATE/diag/ofm/emagent/emagent/trace                                                                                                    |
| Oracle<br>Management<br>Service | \$MWARE/gc_inst/em/ <omsname>/sysman/log (where<br/>\$MWARE is the middleware home and OMSNAME is the<br/>name of the oms instance ex: EMGC_OMS1)</omsname>                                                                                                    | \$MWARE/gc_inst/em/ <omsname>/sysman/log (where<br/>\$MWARE is the middleware home and OMSNAME is the<br/>name of the oms instance ex: EMGC_OMS1)</omsname> |
| Oracle HTTP<br>Server (OHS)     | <em_instance_base>/<webtier_instance_name>/diag<br/>nostics/logs/OHS/<ohs_name><br/>Ex:<br/>/u01/app/oracle/MWare/gc_inst/WebTierIH1/diagnostics/lo<br/>gs/OHS/ohs1</ohs_name></webtier_instance_name></em_instance_base>                                                         |                                                                                                    |
| OPMN                            | <em_instance_base>/<webtier_instance_name>/diag<br/>nostics/logs/OPMN/<opmn_name><br/>Ex:<br/>/u01/app/oracle/MWare/gc_inst/WebTierIH1/diagnostics/lo<br/>gs/OPMN/opmn</opmn_name></webtier_instance_name></em_instance_base>                                                     |                                                                                                    |
| Oracle WebLogic                 | <em_instance_base>/user_projects/domains/<domai<br>n_name&gt;/servers/<server_name>/logs/<server_na<br>ME&gt;.log<br/>Ex:<br/>/u01/app/oracle/MWare/gc_inst/user_projects/domains/G<br/>CDomain/servers/EMGC_OMS1/logs</server_na<br></server_name></domai<br></em_instance_base> |                                                                                                    |
|                                 |                                                                                                    |                                                                                                    |

## Incident Files

#### OMS Incident Files

Any errors in these log files indicate product defects (bugs). Open an SR with Oracle Support for these issues. There are two different locations for the Automatic Diagnostic Repository (ADR) incidents created on the OMS servers. These are as follows:

#### WebLogic Server incidents:

<EM\_INSTANCE\_BASE>/user\_projects/domains/<domain\_name>/servers/<SERVER\_NAME>/adr/di ag/ofm/EMGC\_DOMAIN/EMOMS/incident

#### Ex:

/u01/app/oracle/MWare/gc\_inst/user\_projects/domains/GCDomain/servers/EMGC\_OMS1/adr/diag/ofm /EMGC\_DOMAIN/EMOMS/incident

#### **EMS** incidents:

<EM\_INSTANCE\_BASE>/user\_projects/domains/<domain\_name>/servers/<SERVER\_NAME>/adr/di ag/ofm/<domain\_name>/<SERVER\_NAME>/incident

#### Ex:

/u01/app/oracle/MWare/gc\_inst/user\_projects/domains/GCDomain/servers/EMGC\_OMS1/adr/diag/ofm /GCDomain/EMGC\_OMS1/incident

Agent Incident Files

The ADR incidents created for the Agent are found here: \$EMSTATE/diag/ofm/emagent/emagent/incident Ex: /u01/app/oracle/em/agent\_inst/diag/ofm/emagent/emagent/incident NOTE: For more details on gathering incident information, refer to <u>12c Cloud Control: How to Invoke</u> ADR Command Interpreter (adrci) in OMS or Agent Home? [1512905.1]

## Troubleshooting

The following table lists high-level process flows for troubleshooting various issues with Enterprise Manager.

## TABLE 11: TROUBLES HOOTING

| Issue                                                                                     | Component                                                                                                    |  |  |  |
|-------------------------------------------------------------------------------------------|----------------------------------------------------------------------------------------------------|--|--|--|
| Performance                                                                               | <ul> <li>RUN REPVFY EXECUTE OPTIMIZE (FOR FURTHER DETAILS ON THIS REPVFY COMMAND,<br/>REFER TO <u>Oracle Enterprise Manager 12.1.0.4 Configuration Best Practices [1929586.1]</u>)</li> <li>EVALUATE DB PERFORMANCE, LOCKS, WAITS, ETC.</li> <li>LOOK FOR ADDM RECOMMENDATIONS</li> <li>VALIDATE SYSMAN STATISTICS</li> <li>RUN REPVFY DUMP PERFORMANCE</li> <li>RUN REPVFY DUMP ERRORS</li> </ul>                                                                                                    |  |  |  |
| Jobs                                                                                      | <ul> <li>CHECK <u>DBMS_SCHEDULER</u> STATUS</li> <li>CHECK VALUE OF JOB_QUEUE_PROCESSES</li> <li>RUN REPVFY DUMP JOB_HEALTH</li> <li>CHECK FOR ERRORS RELATING TO A SPECIFIC JOB FAILURE (SEE MOS NOTE <u>744645.1</u> TO IDENTIFY THE JOB)</li> <li>REFER TO MOS NOTES <u>783357.1</u> AND <u>1520580.1</u> FOR FURTHER HELP IN DIAGNOSING AN ISSUE WITH JOBS</li> </ul>                                                                                                    |  |  |  |
| Notifications- if a notification is missing or late                                       | <ul> <li>Check event/incident details to see if Notification was triggered</li> <li>Check EM Jobs Service – Notification Job</li> <li>Run repvfy dump notif_health</li> </ul>                                                                                                    |  |  |  |
| Events – missing event or<br>incident                                                     | <ul> <li>Check for loader backlog (repvfy dump loader_health)</li> <li>Check agent status (not blocked, uploading?)</li> <li>Check target thresholds</li> <li>Check incident rules</li> </ul>                                                                                                    |  |  |  |
| OMS Availability – see MOS<br>note <u>1432335.1</u> for details on<br>OMS Process Control | <ul> <li>Verify that the repository database and listener are up</li> <li>Verify that the sysman, sysman_opss, sysman_mds user accounts in the repository database are open</li> <li>Check log files (see MOS note <u>1448308.1</u>)</li> <li>emctl - <em_instance_base>/em/EMGC_OMSn/sysman/log</em_instance_base></li> <li>OPMN - <em_instance_base>/webTierlH1/diagnostics/logs/OPMN/opmn</em_instance_base></li> <li>HTTP_SERVER - <em_instance_base>/WebTierlH1/diagnostics/logs/OHS/ohs1</em_instance_base></li> <li>EM Node Manager - <em_instance_base>/NodeManager/emnodemanager</em_instance_base></li> <li>Admin Server -</li> <li><em_instance_base>/user_projects/domains/GCDomain/servers/EMGC_ADMINSERVER/logs</em_instance_base></li> <li>EM Managed Server -</li> <li><em_instance_base>/user_projects/domains/GCDomain/servers/EMGC_OMS1/logs</em_instance_base></li> <li>For diagnosing issues with connectivity between OMS and the Repository, refer to MOS note: <u>1448007.1</u></li> </ul> |  |  |  |

| Target Availability | <ul> <li>» Check gcagent.log for ERROR messages</li> <li>» Run repvfy dump target</li> <li>» Run repvfy dump availability</li> </ul> |
|---------------------|----------------------------------------------------------------------------------------------------|
|                     |                                                                                                    |

The table below shows the different target availability states and the guided resolution recommendations.

## TABLE 12: TARGET AVAILABILITY STATES

| Availability<br>State                            | lcon     | Guided Resolution Recommendations                                                                                                    |
|--------------------------------------------------|----------|----------------------------------------------------------------------------------------------------|
| NA                                               | N/A      |                                                                                                    |
| Down                                             | •        | If the target was brought down as part of a planned maintenance, consider creating a blackout on the target. If<br>the target was brought down in error, restart it by going to the target homepage, target menu -> Control -><br>Start up. If the target status is not correct, refer to My Oracle Support article Enterprise Manager 12c: How to<br>run the \"Targets Status Diagnostics Report\" to Troubleshoot Target Status Availability Issues (up, down,<br>metric collection error, pending, unreachable) for all Targets (Doc ID <u>1546575.1</u> ) |
| Up                                               | T        |                                                                                                    |
| Error                                            | 1        | To troubleshoot, refer to My Oracle Support article Enterprise Manager 12c: How to run the \"Targets Status Diagnostics Report\" to Troubleshoot Target Status Availability Issues (up, down, metric collection error, pending, unreachable) for all Targets (Doc ID <u>1546575.1</u> )                                                                                                    |
| Agent Down                                       | <b>A</b> |                                                                                                    |
| Agent Down<br>Target Up<br>Unmonitored           | 16       | Target is up but Agent is down. Start the Agent                                                                                                    |
| Unreachable                                      | **       |                                                                                                    |
| Unreachable<br>Target Down                       | ♣        | If agent was brought down in error, restart it by go to the agent homepage, menu \"Agent -> Control -> Start<br>up\". If agent was brought down as part of planned maintenance, consider creating a blackout on the agent.                                                                                                    |
| Unreachable<br>Agent Down                        | ÷.       | If agent was brought down in error, restart it by go to the agent homepage, menu \"Agent -> Control -> Start<br>up\". If agent was brought down as part of planned maintenance, consider creating a blackout on the agent                                                                                                    |
| Agent<br>Unreachable<br>Target Up<br>Unmonitored | 16       | To troubleshoot, go to the agent homepage and run the Symptom Analysis tool located next to the Status field. Also, refer to My Oracle Support article Enterprise Manager 12c: How to run the \"Targets Status Diagnostics Report\" to Troubleshoot Target Status Availability Issues (up, down, metric collection error, pending, unreachable) for all Targets (Doc ID <u>1546575.1</u> )                                                                                                    |
| Under Migration                                  | <b>R</b> | Agent is unreachable as it is under migration                                                                                                    |

| Unreachable<br>Readonly<br>Filesystem           | <b>*</b>         | Agent cannot write to file system. Check Agent file system. To troubleshoot, go to the agent homepage and run the Symptom Analysis tool located next to the Status field. Also, refer to My Oracle Support article Enterprise Manager 12c: How to run the \"Targets Status Diagnostics Report\" to Troubleshoot Target Status Availability Issues (up, down, metric collection error, pending, unreachable) for all Targets (Doc ID <u>1546575.1</u> )               |
|-------------------------------------------------|------------------|----------------------------------------------------------------------------------------------------|
| Unreachable<br>Collection<br>Disabled           | 1                | Agent Collections have been disabled. Check that Agent can upload to OMS. To troubleshoot, go to the agent homepage and run the Symptom Analysis tool located next to the Status field. Also, refer to My Oracle Support article Enterprise Manager 12c: How to run the \"Targets Status Diagnostics Report\" to Troubleshoot Target Status Availability Issues (up, down, metric collection error, pending, unreachable) for all Targets (Doc ID <u>1546575.1</u> ) |
| Unreachable<br>Disk Full                        |                  | Agent file system is full. Check available space. To troubleshoot, go to the agent homepage and run the Symptom Analysis tool located next to the Status field. Also, refer to My Oracle Support article Enterprise Manager 12c: How to run the \"Targets Status Diagnostics Report\" to Troubleshoot Target Status Availability Issues (up, down, metric collection error, pending, unreachable) for all Targets (Doc ID <u>1546575.1</u> ).                        |
| Unreachable<br>Blackout                         | <b>G</b>         | Agent is unreachable as its first severity has not yet come after blackout end.                                                                                                    |
| Unreachable<br>Agent Block<br>Manual            | Ŷ                | Agent has been blocked manually. Unblock the Agent.                                                                                                    |
| Unreachable<br>Agent Block<br>Plugin Mismatch   | <u>\$</u>        | Agent has been blocked due to Plug-in mismatch. If Agent has been restored from a backup perform an<br>Agent Resync                                                                                                    |
| Unreachable<br>Agent Block<br>Counter           | C <mark>N</mark> | Agent has been blocked due to Bounce Counter mismatch. If Agent has been restored from a backup perform<br>an Agent Resync                                                                                                    |
| Unreachable<br>Agent<br>Misconfiured            | <b>8</b> 8       | Agent is configured for communication with another OMS. Check Agent configuration.                                                                                                    |
| Unreachable<br>Agent<br>Communication<br>Broken | ¢,               | Agent is unreachable due to communication break between agent and the OMS                                                                                                    |
| Blackout                                        | <b>E</b>         |                                                                                                    |
| Unknown                                         | 9                | To troubleshoot, refer to My Oracle Support article Enterprise Manager 12c: How to run the \"Targets Status Diagnostics Report\" to Troubleshoot Target Status Availability Issues (up, down, metric collection error, pending, unreachable) for all Targets (Doc ID <u>1546575.1)</u> .                                                                                                    |
| Status Pending<br>Add Target                    | (b)              | Target addition is in progress. To troubleshoot, refer to My Oracle Support article Enterprise Manager 12c:<br>How to run the \"Targets Status Diagnostics Report\" to Troubleshoot Target Status Availability Issues (up,<br>down, metric collection error, pending, unreachable) for all Targets (Doc ID 1546575.1)                                                                                                    |

| Status Pending<br>Blackout Ended | Ø        | Blackout has recently ended on this Target and Availability Status is pending. To troubleshoot, refer to My<br>Oracle Support article Enterprise Manager 12c: How to run the \"Targets Status Diagnostics Report\" to<br>Troubleshoot Target Status Availability Issues (up, down, metric collection error, pending, unreachable) for all<br>Targets (Doc ID <u>1546575.1</u> ) |  |
|----------------------------------|----------|----------------------------------------------------------------------------------------------------|--|
| Status Pending<br>Error          | <b>B</b> | Metric error has recently ended on this Target and Availability Status is pending. To troubleshoot, refer to My<br>Oracle Support article Enterprise Manager 12c: How to run the \"Targets Status Diagnostics Report\" to<br>Troubleshoot Target Status Availability Issues (up, down, metric collection error, pending, unreachable) for all<br>Targets (Doc ID 1546575.1).    |  |

## Conclusion

As an environment grows for any enterprise, the dependency on Oracle Enterprise Manager 12c to help monitoring and administer the environment becomes very important. This also means that the EM environment itself must be supported, maintained and treated as highly available as the most highly available target it manages. Therefore, this means that EM must be properly configured, monitored, maintained and high performing to provide the daily monitoring and administration capabilities that an enterprise requires to maintain their environment.

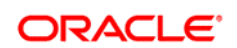

CONNECT WITH US

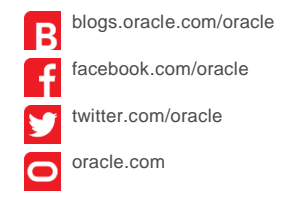

Oracle Corporation, World Headquarters 500 Oracle Parkway Redwood Shores, CA 94065, USA Worldwide Inquiries Phone: +1.650.506.7000 Fax: +1.650.506.7200

#### Hardware and Software, Engineered to Work Together

Copyright © 2014, Oracle and/or its affiliates. All rights reserved. This document is provided for information purposes only, and the contents hereof are subject to change without notice. This document is not warranted to be error-free, nor subject to any other warranties or conditions, whether expressed orally or implied in law, including implied warranties and conditions of merchantability or fitness for a particular purpose. We specifically disclaim any liability with respect to this document, and no contractual obligations are formed either directly or indirectly by this document. This document may not be reproduced or transmitted in any form or by any means, electronic or mechanical, for any purpose, without our prior written permission.

Oracle and Java are registered trademarks of Oracle and/or its affiliates. Other names may be trademarks of their respective owners.

Intel and Intel Xeon are trademarks or registered trademarks of Intel Corporation. All SPARC trademarks are used under license and are trademarks or registered trademarks of SPARC International, Inc. AMD, Opteron, the AMD logo, and the AMD Opteron logo are trademarks or registered trademarks of Advanced Micro Devices. UNIX is a registered trademark of The Open Group. 1014